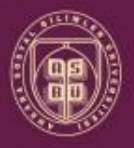

ANKARA SOSYAL BİLİMLER ÜNİVERSİTESİ

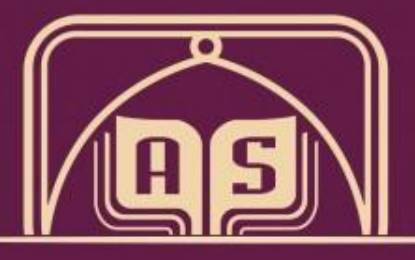

## ANKARA SOSYAL BİLİMLER ÜNİVERSİTESİ

## DERS KAYIT SÜRECİ

# Öğretim Elemanı ve Öğrenci İşleri El Kitabı

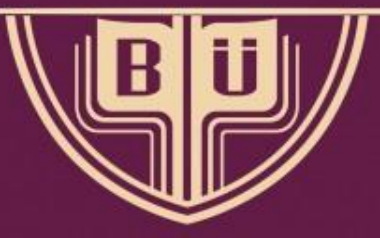

Öğrenci İşleri Dairesi Başkanlığı

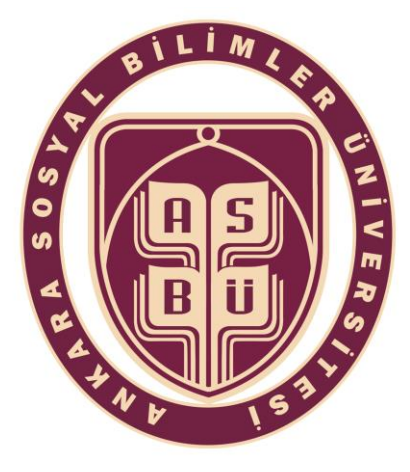

### ANKARA SOSYAL BİLİMLER ÜNİVERSİTESİ

#### DERS KAYDI

Öğretim Elemanı ve Öğrenci İşleri El Kitabı

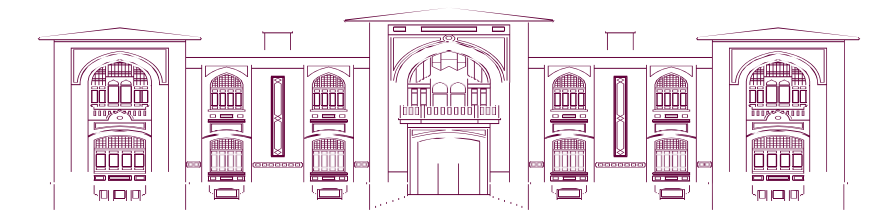

Öğrenci İşleri Daire Başkanlığı

2019

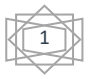

# İçindekiler

| 1. Der | s Kaydı Öncesi İşlemler                                         | 3  |
|--------|-----------------------------------------------------------------|----|
| 1.1.   | Akademisyenler için                                             | 3  |
| 2. OB  | S Sistemi Üzerinden Ders Kaydı Hazırlıkları ve İşlem Basamaklar | ı4 |
| 2.1.   | Müfredat Ekleme İşlemi                                          | 4  |
| 2.2.   | Müfredata Ders Ekleme İşlemleri                                 | 6  |
| 2.3.   | Ders Açma İşlemleri                                             | 11 |
| 2.4.   | Kontenjan Belirleme                                             | 13 |
| 2.5.   | Ders Programı Tanımlama                                         | 14 |
| 2.6.   | Harç Tanımlama İşlemi                                           | 16 |
| 2.7.   | Danışman Tanımlama                                              | 18 |
| 3. Der | s Kaydı Süreci                                                  | 19 |
| 3.1.   | Danışman Onayı                                                  | 20 |
| 3.2.   | Ders Ekle-Sil İşlemleri                                         | 22 |

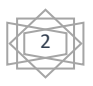

## 1. Ders Kaydı Öncesi İşlemler

## 1.1. Akademisyenler için

Ders kaydı işlemlerinden önce derslerin, ders kodlarının, kontenjanların, şubelerin belirlenmesi ve ders programının oluşturulması işlemleri ilgili dersin öğretim görevlisi tarafından yapılır ve fakülte yönetimine sunulur.

| Alınacak derslerin belirlenmesi               |
|-----------------------------------------------|
| Derslere göre ders kodlarının<br>belirlenmesi |
| Kontenjanların belirlenmesi                   |
| Gerekli ise şubelerin belirlenmesi            |
| Ders programının oluşturulması                |

Gerekli kararlar Fakülte Yönetim Kurulu tarafından alınır ve Öğrenci İşleri Daire Başkanlığı ile paylaşılır.

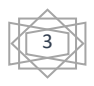

#### 2. OBS Sistemi Üzerinden Ders Kaydı Hazırlıkları ve İşlem Basamakları

#### 2.1. Müfredat Ekleme İşlemi

Müfredat işlemleri ilgili fakülte yönetim kurulu kararına binaen yapılır.

OBS sistemine giriş yapıldıktan sonra sol taraftaki menüden 'Ders İşlemleri' sekmesi seçilir.

|                                                                                                    | TEST Ankara Sosyal Bilimler Ünive | ersitesi                        |                      |                                                                       |               |                                                                           | ©<br>0 |
|----------------------------------------------------------------------------------------------------|-----------------------------------|---------------------------------|----------------------|-----------------------------------------------------------------------|---------------|---------------------------------------------------------------------------|--------|
| <ul> <li>✓ Gond Taurdar</li> <li>✓ Öğresci Gand Taurdan</li> <li>Ø Aladımık İşlemler</li> <li>I Banş İşlemler</li> </ul>                                                                                                    | C Aktif Dünem<br>20100019 Bater   | Aktif Yöksis E<br>2010/2019 Gaz | lõnemi<br>Deby O     | Yöksis Tayitleşme Durumu<br>17.82.2019 te.be.ts<br>Vökcis Dayundarı O | X             | Günlük Yedekleme Durumu<br>Gantik Yedekleme Bişanit<br>Yedekleme Dunama O | 6      |
| An of Special Special Sp | Genel Duyurular<br>- Serve:-      |                                 | Son Yapıtan İşlemler | -                                                                     | Görev Listesi |                                                                           | -      |
|                                                                                                    |                                   |                                 | © Proliz Yazılım     |                                                                       |               |                                                                           |        |

Ardından açılan menüden 'Müfredat İşlemleri' seçilir.

|                                                                                                    | TES | ST Ankara Sosyal Bil                    | imle |
|----------------------------------------------------------------------------------------------------|-----|-----------------------------------------|------|
|                                                                                                    | Q   |                                         |      |
| 👉 Genel Tanımlar                                                                                                    | >   | Aktif Donem                             |      |
| 🖋 Öğrenci Genel Tanımları                                                                                                    | >   | 2018/2019 Bahar                         |      |
| Akademik İşlemler                                                                                                    | >   |                                         |      |
| Ders İşlemleri                                                                                                    | *   | 🔁 Ders Açma İşlemleri                   |      |
| 🔊 Oğrenci Işlemleri                                                                                                    | >   | 📰 Müfredat İşlemleri                    | _    |
| 🛷 Harç İşlemleri                                                                                                    | *   | Müfredat Sınıf Dönem Tanımları          |      |
| 📑 Kayıt İşlemleri                                                                                                    | *   | Ders Aç (Müfredat)                      |      |
| and the second state of the second state of th | *   | Ders Aç (Hareket) Kayıt                 | Yok  |
| Raporlar 🛛                                                                                                    | >   | 👽 Şubelendirme İşlemleri                |      |
| 🛱 Kontrol İşlemleri                                                                                                    | *   | Ders Kontenjan İşlemleri                |      |
| 📝 Diploma İşlemleri                                                                                                    | >   | 💆 Ders Programı Tanımları               |      |
| 📰 Mezun Adayı İşlemleri                                                                                                    | *   | Ders Toplu Öğr. Elemanı Atama           |      |
| 💥 Bologna İşlemleri                                                                                                    | >   | 🚊 🛛 Ders Prog. Toplu Aktarım            |      |
| 🕎 Başvuru İşlemleri                                                                                                    | >   | Müfredat Ders İntibak İşlemleri         |      |
| 🚊 Hazırlık İşlemleri                                                                                                    | *   | Müfredat Ders Kod Düzenleme             |      |
| I Yönetmelik ve Yönergeler                                                                                                    | *   | 🧞 Derslik Tanımları                     |      |
| 🔘 MEKSİS İşlemleri                                                                                                    | *   | 👬 Ders Veren Öğretim Üyeleri            |      |
| 📅 Türkiye Yeterlilik Entegrasyonu                                                                                                    | •   | 🖉 🖉 Sınav Müfredatı (Sınav Yönergeleri) |      |
| Anketler                                                                                                    | >   | 🔂 Sınav Tanımla                         |      |
| 🤁 Mezunlar Portalı                                                                                                    | *   | Sınav Tarihleri Düzenle                 |      |

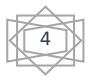

Açılan pencerede müfredatın eklenilmesi istenilen 'Fakülte', 'Bölüm' ve 'Program' seçimleri sırasıyla yapıldıktan sonra sol altta bulunan 'Ekle' düğmesine basılır.

| Müfredat İşlemleri |                      |      |                                               |                 |              |                                   |         | i i i i i i i i i i i i i i i i i i i |
|--------------------|----------------------|------|-----------------------------------------------|-----------------|--------------|-----------------------------------|---------|---------------------------------------|
|                    |                      |      |                                               | Müfred          | at İşlemleri |                                   |         |                                       |
| Fakülte            | 1                    | Seç  |                                               | Ŧ               |              | Arşivdekileri Müfredatları Göster |         |                                       |
| Bölüm              | 2                    | Tümü |                                               | v               |              |                                   |         |                                       |
| Program            | 3                    | Tümü |                                               | v               |              |                                   |         |                                       |
|                    |                      |      |                                               | Tanimli I       | lüfredat Yok |                                   |         |                                       |
|                    |                      |      |                                               |                 |              |                                   |         |                                       |
|                    |                      |      |                                               |                 |              |                                   |         |                                       |
|                    |                      |      |                                               |                 |              |                                   |         |                                       |
|                    |                      |      |                                               |                 |              |                                   |         |                                       |
|                    |                      |      |                                               |                 |              |                                   |         |                                       |
|                    |                      |      |                                               |                 |              |                                   |         |                                       |
|                    |                      |      |                                               |                 |              |                                   |         |                                       |
|                    |                      |      |                                               |                 |              |                                   |         |                                       |
|                    |                      |      |                                               |                 |              |                                   |         |                                       |
|                    |                      |      |                                               |                 |              |                                   |         |                                       |
|                    |                      |      |                                               |                 |              |                                   |         |                                       |
|                    |                      |      |                                               |                 |              |                                   |         |                                       |
|                    |                      |      |                                               |                 |              |                                   |         |                                       |
|                    |                      |      |                                               |                 |              |                                   |         |                                       |
|                    |                      |      |                                               |                 |              |                                   |         |                                       |
|                    |                      |      |                                               |                 |              |                                   |         |                                       |
|                    | 4                    |      |                                               |                 |              |                                   |         |                                       |
|                    | -                    |      |                                               |                 |              |                                   |         |                                       |
|                    | Л                    |      |                                               |                 |              |                                   |         |                                       |
|                    | V                    |      |                                               |                 |              |                                   |         |                                       |
|                    |                      |      | 1                                             |                 | 1000         |                                   |         |                                       |
| O                  | Ekle                 |      | 2                                             | Değiştir        |              | Incele                            |         | Sil                                   |
| Si Si              | nıf Atlatma Kurallar | 1    | ці При на на на на на на на на на на на на на | Dönem Kuralları | 6            | Çoğalt                            | <b></b> | Müfredat Dersleri                     |
|                    |                      |      |                                               |                 |              |                                   |         |                                       |

Açılan pencerede gerekli tüm bilgiler girildikten sonra altta bulunan 'Kaydet' düğmesine basılarak müfredat ekleme işlemi tamamlanmış olur.

| 🧰 Müfredat İşlemleri            |             |              |          | C |
|---------------------------------|-------------|--------------|----------|---|
|                                 |             |              | Müfredat |   |
| Yıl                             |             | Durumu       | Aktif    | v |
| Fakülte                         | Fakült      | esi          |          |   |
| Bölüm                           |             | BİLİMLERİ    |          |   |
| Program                         | Bili        | mleri Bölümü | i        |   |
| Müfredat Ad                     |             |              |          |   |
| Kisa Ad                         |             |              |          |   |
| İngilizce Ad                    |             |              |          |   |
| Başlangıç Tarihi / Bitiş Tarihi |             | /            |          |   |
| Karar Tarihi / No               |             | 1            |          |   |
| Karar Açıklama                  |             |              |          |   |
| Ders Geçme Sistemi              | Sinif Geçme |              |          |   |
| Staj Süresi                     |             |              |          |   |
|                                 |             |              |          |   |
| Açıklama                        |             |              |          |   |
|                                 |             |              |          | / |
|                                 | 📄 Kaydet    | t            | 🔀 İptal  |   |
| 1                               | P.          |              |          |   |
|                                 |             |              |          |   |
|                                 |             |              |          |   |
|                                 |             |              |          |   |
|                                 |             |              |          |   |

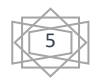

## 2.2. Müfredata Ders Ekleme İşlemleri

Müfredata ders ekleme işlemi ilgili fakülte yönetim kurulu kararına binaen yapılır.

Öncelikle, 'Müfredat İşlemleri' penceresinden daha önce açılmış olan müfredatın, açılmış olduğu 'Fakülte', 'Bölüm' ve 'Program'ı seçerek listede görünmesi sağlanır.

Listeden daha önce açılmış olan müfredat seçildikten sonra sağ altta bulunan 'Müfredat Dersleri' düğmesine basılır.

| 🥅 Müfredat İşlemleri    |               |                    | _             |           | _                |     |         |                            |         |        | -             | 2 🚥 🗾 🔜                                        |
|-------------------------|---------------|--------------------|---------------|-----------|------------------|-----|---------|----------------------------|---------|--------|---------------|------------------------------------------------|
|                         | 12            |                    |               | Müfi      | redat İşlemle    | ri  |         |                            |         |        |               |                                                |
| Fakülte                 | Fakültesi     |                    |               |           | •                |     | Arşivde | kileri Müfredatları Göster |         |        |               |                                                |
| Bölüm                   | Bil.          | İMLERİ             |               |           | •                |     |         |                            |         |        |               |                                                |
| Program                 | <b>\$</b>     |                    |               |           | •                |     |         |                            |         |        |               |                                                |
| <u>Yıl Müfredat Adı</u> |               | <u>Başl Tarihi</u> |               |           | <u>Bit.Tarih</u> |     |         | Aktif                      | Fakülte | Progra | m             | Top Top Top Zor Sec<br>Krd Akts Ders Ders Ders |
| 2019DENEME              |               | 01.06.2019         |               |           | 01.06.20         | 20  |         | <b>v</b>                   |         |        |               |                                                |
|                         |               |                    | 0             | 1 - 1/1 1 | <b>→ N</b> ·     | • • | N 🖂     | ළු                         |         |        |               |                                                |
|                         |               |                    | Dulinet       |           |                  |     |         | 4                          |         |        | 51            |                                                |
|                         | ькіе          | 1. Jan 1997        | Değiştir      |           |                  |     | Ince    | se                         | 0       |        | Sil           |                                                |
| Sinif Atla              | tma Kuralları | <u> </u>           | Dönem Kuralla | an        | 6_               |     | Çoğa    | slt                        | _       |        | Müfredat Ders | leri                                           |
|                         |               |                    |               |           |                  |     |         |                            |         |        | 1             |                                                |

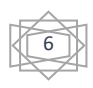

Açılan 'Müfredat Ders İşlemleri' penceresinde eğer daha önceden oluşturulmuş bir dersten referans alarak değil de baştan bir ders oluşturulacak ise pencerenin sağ tarafı ilgi alanı olacaktır. Pencerenin sağ bölmesinde bulunan ekle düğmesine basılarak 'Ders Ekleme' penceresi açılır.

| Müfredat Ders İşlemleri             |                            |                        |                             |                            |                          |                     |
|-------------------------------------|----------------------------|------------------------|-----------------------------|----------------------------|--------------------------|---------------------|
| Referans Alınacak Müfredat Dersleri |                            |                        |                             | Bilim->C                   | ENEME Dersleri           |                     |
| Fakülte Fakültesi                   | . 🖬                        | Ayrıntılı Müfredat     | Dersleri                    | Ū.                         | Açılan Derslerden        | Mufredat Olustur    |
| Bölüm BİLİMLERİ -                   | Sinif                      | Tümü 👻                 | Dönem                       | Tümü                       | Gruplu Dersleri Gös      | ter : 🔲             |
| Program Bölümü •                    | Ders Kod                   |                        | Ders Ad                     |                            |                          |                     |
| Müfredat Müfredat Seç               |                            |                        | -                           | Veri Yok                   |                          |                     |
| Sınıf/Dönem Tümü 🔹 / Tümü 🔹         | Listelenen I<br>Müfredat D | Ders Say: 0 Kredi: 0 A | KTS: 0 (Kim<br>i: 0 AKTS: 1 | nzı renkli ders kodla<br>n | n ön koşullu derslerdir) |                     |
| Ders Kod Ders Ad                    | Fight Court of             | onem bers say. o raca  | n o Antoni                  |                            |                          |                     |
| Filtrelenen Müfredat Dersleri       |                            |                        |                             |                            |                          |                     |
| Veri Yok                            |                            |                        |                             |                            |                          |                     |
|                                     |                            |                        |                             |                            |                          |                     |
|                                     |                            |                        |                             |                            |                          |                     |
|                                     |                            |                        |                             |                            |                          |                     |
|                                     |                            |                        |                             |                            |                          |                     |
|                                     |                            |                        |                             |                            |                          |                     |
|                                     |                            |                        |                             |                            |                          |                     |
|                                     |                            |                        |                             |                            |                          |                     |
|                                     |                            |                        |                             |                            |                          |                     |
|                                     |                            |                        |                             |                            |                          |                     |
|                                     |                            |                        |                             |                            |                          |                     |
|                                     |                            |                        |                             |                            |                          |                     |
|                                     |                            |                        |                             |                            |                          |                     |
|                                     |                            | -                      |                             |                            |                          |                     |
|                                     |                            |                        |                             |                            |                          |                     |
|                                     |                            |                        |                             |                            |                          |                     |
|                                     |                            |                        |                             |                            |                          |                     |
| Seçilenleri Ekle                    | 0                          | Ekle 😡                 | ) Deği                      | ştir 📰                     | İncele                   | Sil                 |
|                                     | 모 в                        | ologna Bilgileri 🛛 🗍   | Ön Ko                       | şul Tanım 🚺                | Gruplandırma İşl.        | 🚯 İntibak İşlemleri |

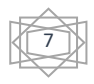

Açılan pencerede gerekli olan tüm bilgiler girildikten sonra altta bulunan 'Kaydet' düğmesine basılarak dersin müfredata kaydı yapılmış olur. İlgili ders ile ilgili öğretim elemanı, haftalık ders saatleri ve ders kredisi gibi bilgiler de buradan tanımlanacaktır.

| Müfredat Ders İşlemleri        |                                                                                                    | - 7        |
|--------------------------------|----------------------------------------------------------------------------------------------------|------------|
|                                |                                                                                                    |            |
| Dönem Tipi                     | Seç 👻 Sinif Bolognada Gösterme                                                                                                    | Aktif 🗹    |
| Ders Kod                       |                                                                                                    |            |
| Ders Ad                        |                                                                                                    |            |
| ingilizce Ad                   | Diğer Adı                                                                                                    |            |
| )ğretim Elemanı                |                                                                                                    | 🥥          |
| Ders Saatleri ve Kredileri     | Teo.Saat Uyg.Saat 0 Lab.Saat 0 Kredi AKTS                                                                                                    |            |
| ıçma Nedeni                    | Dönemsel                                                                                                    |            |
| al                             | Türkçe 👻 Ders Kategorisi                                                                                                    | -          |
| orunlu/Seçmeli                 | Zorunlu                                                                                                    | <b>v</b> ) |
| Irtalamaya Katilim             | Ortalamaya Dahil                                                                                                    |            |
| ranskriptte Göster             | Göster                                                                                                    |            |
|                                | 🗹 Öğr.Üyesi Görünür 📃 OSS Yeni Kayıt Oto. Ekle 📃 Alındığı Yerde Göster 📃 Ders Kayıt Krd.Top.Dışı                                                                                                    |            |
| içiklama                       |                                                                                                    |            |
| arar Tarih/No/Açıklama         |                                                                                                    |            |
| apatma Karar Tarih/No/Açıklama |                                                                                                    |            |
| Optik Kod                      |                                                                                                    |            |
| on (Aktif) Ders Kodu           | Construction of the second second sec | t          |
| nav Değer.Tipi                 | Otomatik Hesapla ve Harflendir                                                                                                    |            |
| çma Tipi                       |                                                                                                    | · ·        |
| irup Seçenekleri               | Bu bir ana grup derstir                                                                                                    |            |
| irup Kodu                      |                                                                                                    |            |
| Bologna AKTS                   | (Sadece bologna icin kullanılır, boş ise dersin AKTS değeri kullanılır)                                                                                                    |            |
|                                | Kaydet 🗙 İptal                                                                                                    |            |
|                                | Name                                                                                                    |            |
|                                |                                                                                                    |            |
|                                | T                                                                                                    |            |
|                                | -                                                                                                    |            |
|                                |                                                                                                    |            |

Kayıt işlemi gerçekleşen dersler 'Müfredat Ders İşlemleri' penceresinin sağ kısmında listenelecektir.

| the second second second second second second second second second second second second second second second se | lat Ders İşlemleri |                      |          |              | _               |       |          | _             | _           |               | ? ×  |
|----------------------------------------------------------------------------------------------------|--------------------|----------------------|----------|--------------|-----------------|-------|----------|---------------|-------------|---------------|------|
|                                                                                                    | Referans Alinac    | ak Müfredat Dersleri |          |              |                 | Bilin | n->DE    | NEME Ders     | leri        |               |      |
| Fakülte                                                                                                    | Fakültesi          |                      | • Q      | Ayrıntılı Mü | fredat Dersleri |       | <u>m</u> | Açılan Dersl  | erden Mufr  | redat Olustur |      |
| Bölüm                                                                                                    | BİLİM              | 4LERÎ                | ▼ Sinif  | Tümü         | - Dönem         | Tümü  | Ŧ        | Gruplu Dersle | ri Göster : |               |      |
| Program                                                                                                    | Bilimleri          | i Bölümü             | Ders Kod |              | Ders Ad         |       |          |               |             |               |      |
| Müfredat                                                                                                    | Müfredat Seç       |                      | Ders     | Codu         | Ders Adı        | 1     | Krd      | AKTS          | Snf         | D             | Grup |
| Sinif/Dönem                                                                                                    | Tümü 👻 /           | Tümü 👻               | Kod1     |              | Ders 1          | Z     | 0        | 1             | 1           | В             |      |
| Ders Kod                                                                                                    | Ders Ad            |                      | Kod2     |              | Ders 2          | 2     | 0        | 1             | 1           | в             |      |
| Filtrelenen M                                                                                                   | üfredat Dersleri   |                      | Kod3     |              | Ders 3          | Z     | 0        | 1             | 1           | В             |      |
| 2                                                                                                    | V                  | /eri Yok             |          | 8            | 3 - 1/1         | 1     | М        | 4 F H         |             | ද්ථ           |      |
|                                                                                                    |                    |                      |          |              |                 |       |          |               |             |               |      |
|                                                                                                    |                    |                      |          |              |                 |       |          |               |             |               |      |

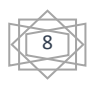

Bu işlem ile birlikte müfredata ders ekleme işlemi tamamlanmış oldu.

Müfredata ders tanımlama işlemini daha önceden oluşturulmuş bir dersten referans alınarak tanımlama yapılmak istenir ise 'Müfredat Ders İşlemleri' penceresinin sol kısmında bulunan referans alınacak dersler ilgili 'Fakülte', 'Bölüm', 'Program' ve 'Müfredat' seçilerek referans alınacak dersler listelenir. Referans alınmak istenen derslerin yanındaki kutucuklar işaretlenerek seçimi yapılıdıktan sonra sol altta bulunan 'Seçimleri Ekle' düğmesine basılır.

| Müfreda        | t Ders İşlemleri |                     | _           | _    |          |            | _               |         | _         | _       |            |      | _             |             | 0 0         | 7        |
|----------------|------------------|---------------------|-------------|------|----------|------------|-----------------|---------|-----------|---------|------------|------|---------------|-------------|-------------|----------|
|                | Referans Alı     | nacak Müfreda       | at Dersleri |      |          |            |                 |         |           | Bilin   | n->I       | DENE | ME Dersi      | eri         |             |          |
| Fakülte        | Fakültesi        |                     |             |      |          |            | Ayrıntılı Müf   | redat D | ersleri   |         |            | A    | çılan Dersler | den Mufre   | dat Olustur |          |
| Bölüm          | FAKÜLT           | rest                |             |      | -        | Sinif      | Tümü            |         | Dönem     | Tümü    |            |      | Gruplu De     | rsleri Göst | er: 📃       |          |
| Program        | Fakültesi L      | isans Programı      |             |      | Ŧ        | Ders Kod   |                 |         | Ders Ad   |         |            |      |               |             |             |          |
| Müfredat       | (2019) ( Fa      | akültesi Lisans Pro | gramı       | )[   | DENEME - | Ders       | Kodu            | D       | ers Adı   |         | <u>z k</u> | rd   | AKTS          | Snf         | Ð           | Grup     |
| Sinif/Dönem    | Tümü v]/         | Tümü                | <b>v</b>    |      |          | Kod1       |                 | D       | ers 1     | 1       | Z 0        |      | 1             | 1           | В           |          |
| Ders Kod       | Ders Ad          |                     |             |      |          | Kod2       |                 | D       | ers 2     | 1       | Z 0        |      | 1             | 1           | в           |          |
| Filtrelenen Mü | fredat Dersleri  |                     |             |      |          | Kod3       |                 | D       | ers 3     | -       | z o        |      | 1             | 1           | В           |          |
| Ders Koo       | du Ders Adı      |                     | Z Krd       | AKTS | Snf      |            | Ð               |         | 1/1       | 1 -     | M          |      | ► H           |             | ළු          |          |
| Refs           | Referans D       | es1                 | 2 0         |      | 2<br>42  | Müfredat D | önem Ders Say:  | 0 Kredi | : 0 AKTS: | 0       |            |      |               |             |             |          |
| 0              | Seçilenleri Ekle |                     |             |      |          | 0          | Ekle            |         | Değişt    | tir     |            |      | Incele        |             | Sil         |          |
|                |                  |                     |             |      |          | 🗢 Во       | logna Bilgileri | 1       | Ön Koşu   | l Tanım |            | Gru  | plandırma İş  | il. 📑 🔂     | Intibak Is  | slemleri |

'Seçimleri Ekle' tuşuna basıldıktan sonra sol tarafta seçilen dersler sağ taraftaki asıl müfredatın ders listesine eklenir.

| Müfreda     | t Ders İşlemleri   |                    | _          |      | _        |         |          | _             |          |            |     |          |     |          |          |            | 0      | - 7        |
|-------------|--------------------|--------------------|------------|------|----------|---------|----------|---------------|----------|------------|-----|----------|-----|----------|----------|------------|--------|------------|
|             | Referans Alina     | acak Müfreda       | t Dersleri |      |          |         |          |               |          |            | Bil | im->C    | ENI | еме в    | Dersle   | eri        |        |            |
| Fakülte     | Fakültesi          |                    |            |      | *        |         |          | Ayrıntılı Müf | fredat D | ersleri    |     |          | ,   | Açılan D | erslerd  | en Mufre   | dat Ol | ustur      |
| Bölüm       | FAKÜLTES           | si                 |            |      | Ŧ        | Sinif   |          | Tümü          | Ŧ        | Dönem      | Tüm | ü        | ्य  | Gru      | plu Ders | sleri Göst | ter: [ | 0          |
| rogram      | Fakültesi Lisa     | ans Program        |            |      | *        | Ders Ko | d        |               |          | Ders Ad    |     |          |     |          |          |            |        | )          |
| Aüfredat    | (2019) ( Faki      | iltesi Lisans Prog | ramı       | ) (  | DENEME * |         | ers Kodu | 1             | Ders     | Adı        |     |          |     | Krd      | AKTS     | S          | inf    | <b>D</b> 1 |
| inif/Dönem  | [Tümü ▼]/[·        | Tümü               | <b>v</b>   |      |          | Ka      | d1       |               | Ders :   | 1          |     |          | Z   | 0        | 1        | 1          |        | В          |
| ers Kod     | Ders Ad            |                    |            |      |          | 🔲 Ка    | d2       |               | Ders 2   | 2          |     |          | Z   | 0        | 1        | 1          |        | В          |
| trelenen Mü | fredat Dersleri    |                    |            |      |          | П Ка    | d3       |               | Ders     | 3          |     |          | Z   | 0        | 1        | 1          |        | В          |
| Ders Koo    | du <u>Ders Adı</u> |                    | Z Krd      | AKTS | Snf      | Re      | if2      |               | Refera   | ans Ders 2 |     |          | Z   | 0        | 1        | 1          |        | В          |
| Ref2        | Referans Der       | s 2                | Z 0        | 1    | 1        | Re Re   | :f1      |               | Refera   | ans Ders 1 | _   | -        | Z   | 0        | 1        | 2          |        | В          |
| Ref1        | Referans Der       | s 1                | Z 0        | 1    | 2        |         |          | - 6           | 5        | - 1/1      | 1 - | <b>N</b> | •   |          | м        |            | පට     |            |
|             |                    |                    |            |      |          |         |          |               |          |            |     |          |     |          |          |            |        |            |
|             |                    |                    |            |      |          |         |          |               |          |            |     |          |     |          |          |            |        |            |

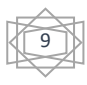

Müfredattaki bir dersin bilgilerinde değişiklik yapılmak istenildiği takdirde; değişiklik yapılması istenilen dersin yanındaki kutucuk işaretlendikten sonra altta bulunan 'Değiştir'düğmesine tıklanarak değişiklik yapılabilir.

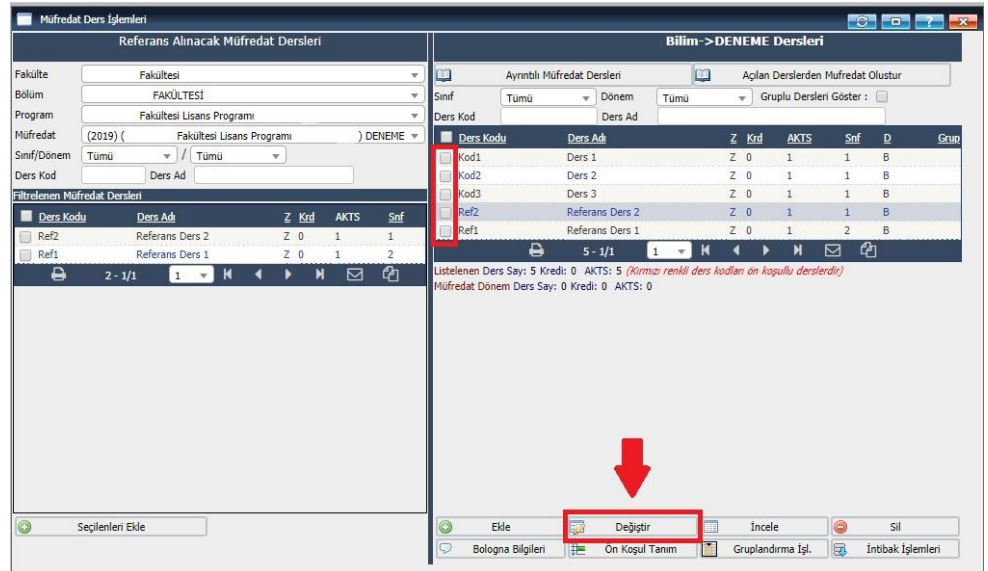

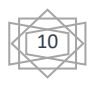

## 2.3. Ders Açma İşlemleri

Ders açma işlemleri ilgili fakültenin yönetim kuruu kararı ile yapılır.

Öncelikle sol taraftaki menüden 'Ders İşlemleri' sekmesi seçilerek açılan yan menüden 'Ders Aç (Müfredat)' seçeneği seçilerek ders açma penceresinin açılması sağlanır.

|                           | TES | ST Ankara Sosyal Bilimler Üniv  | versitesi     |
|---------------------------|-----|---------------------------------|---------------|
|                           | ٩   |                                 |               |
| 🥜 Genel Tanımlar          | >   | Aktir Donem                     | AKUT YOKSIS   |
| 🎤 Öğrenci Genel Tanımları | *   | 2018/2019 Bahar                 | 2018/2019 Güz |
| akademik İşlemler         | >   |                                 |               |
| 💷 Ders İşlemleri          | *   | 🛃 Ders Açma İşlemleri           |               |
| 💒 Öğrenci İşlemleri       | >   | müfredat İşlemleri              |               |
| 🥔 Harç İşlemleri          | *   | Difredat Sınıf Dönem Tanımları  | -             |
| 🎆 Kayıt İşlemleri         | >   | Ders Aç (Müfredat)              |               |
| 🧸 Personel İşlemleri      | >   | Ders Aç (Hareket)               |               |
| 💼 Raporlar                | >   | 👽 Şubelendirme İşlemleri        |               |
| 🛱 Kontrol İşlemleri       | >   | 🗐 Ders Kontenjan İşlemleri      |               |
| 🍞 Diploma İşlemleri       | >   | 🚊 Ders Programı Tanımları       |               |
| Mezun Adayı İşlemleri     | >   | 🗊 Ders Toplu Öğr. Elemanı Atama |               |
| 😽 Bologna İşlemleri       | >   | 💆 Ders Prog. Toplu Aktarım      |               |
| 🕎 Başvuru İşlemleri       | >   | Müfredat Ders İntibak İşlemleri |               |
|                           |     |                                 |               |

Açılan 'Ders Aç (Müfredat)' penceresinin sağ kısmından seçilecek olan 'Dönem', 'Fakülte', 'Bölüm', 'Program' ve 'Sınıf' derslerin açılması istenilen sınıfı belirler.

Pencerenin sol tarafındaki 'Referans Alınacak Müfredat Dersleri' kısmından önceden oluşturulmuş olan müfredat seçimi için ilgili 'Fakülte', 'Bölüm' ve 'Program' seçilir. Ardından listelenen derslerden uygun görülenleri yanındaki kutucuk işaretlenip, sol altta bulunan 'Seçilenleri Ekle' tuşuna basılır.

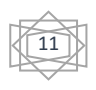

| Ders Açı      | (Müfredat)           |                     |              |            |             |      |               |                 |                  |            | - <u>-</u> |     |
|---------------|----------------------|---------------------|--------------|------------|-------------|------|---------------|-----------------|------------------|------------|------------|-----|
|               | Referan              | s Alınacak Müfre    | dat Ders     | sleri      |             |      |               |                 | Açı              | an Dersler |            |     |
| Fakülte       | Fakültesi            |                     |              |            |             | v    | Dönem         | 2018/2019 B     | ahar             |            |            | Ŧ   |
| Bölüm         | BİLİMLERİ            |                     |              |            |             |      | Fakülte       | F               | akültesi         |            |            | *   |
| Program       | ram Bilimleri Bölümü |                     |              |            |             | *    | Bölüm         |                 | BİLİMLERİ        |            |            | ÷.  |
| Müfredat      | (2019) ( Bilim       | leri Bölümü) DENEME |              |            |             | Ŧ    | Program       |                 | Bilimleri Bölümü |            |            | *   |
| Dönem/Sınıf   | Tümü 🔹 🗸 Tümü        | 👻 🗐 İntibakı Y      | apılmayan    | lar 🔲 Sade | ce Aktifler |      | Sinif:        | Tümü            |                  |            |            | *   |
| Ders Kod      | Ders Ad              |                     |              |            |             |      | Ders Kod      |                 | Ders Ad          |            |            |     |
| iltrelenen Mü | fredat Dersler       |                     |              |            |             |      | Seçilen Progr | amın Açılan Der | sleri            |            |            |     |
| Ders K        | odu <u>Ders Adı</u>  |                     | <u>z krd</u> | AKTS       | Snf         | Grup |               |                 |                  | Veri Yok   |            |     |
| Kod1          | Ders 1               | 3                   | Z O          | 1          | 1           |      | I oplam Kred  | I: U Toplam A   | K15:0            |            |            |     |
| Kod2          | Ders 2               |                     | Z O          | 1          | 1           |      |               |                 |                  |            |            |     |
| Kod3          | Ders 3               |                     | Z O          | 1          | 1           |      |               |                 |                  |            |            |     |
| Ref1          | Referans Der         | s 1 .               | Z O          | 1          | 2           |      |               |                 |                  |            |            |     |
| Ref2          | Referans Den         | s 2                 | Z O          | 1          | 1           |      |               |                 |                  |            |            |     |
|               | A 5 - 1/1            | 1 - 14 4            |              | NM         | Ch          |      |               |                 |                  |            |            |     |
|               |                      |                     |              |            |             |      |               |                 |                  |            |            |     |
| 0             | Seçilenleri Ekle     | G Filtrelenen       | eri Ekle     |            |             |      | C Ekle        | Dej             | jiştir 😡 Çoğalt  | Incele     | TBölümler  | Sil |

'Seçilenleri Ekle' tuşuna basıldıktan sonra istenilen dersler pencerenin sağ tarafındaki 'Açılan Dersler' kısmında da listelenecektir.

|                      | Peferans Alinacak                       | Müfredat Der        | slori       |              | Ť        | í              |                      |             | Acilan Dereler  |   |     | 2   | ملقا ليكار |
|----------------------|-----------------------------------------|---------------------|-------------|--------------|----------|----------------|----------------------|-------------|-----------------|---|-----|-----|------------|
|                      | Kereraris Alinaeak                      | Huncuae Den         | SICT I      |              |          |                |                      |             | Agiidit Delaici |   |     |     |            |
| külte                | Fakültesi                               |                     |             |              | *        | Dönem          | 2018/2019 Baha       | 8           |                 |   |     |     |            |
| ilüm                 | BİLİMLERİ                               |                     |             |              | <b>v</b> | Fakülte        | Fakü                 | tesi        |                 |   |     |     |            |
| ogram                | ram Bilimleri Bölümü                    |                     |             |              | Ŧ        | Bölüm          |                      | BİLİMLERİ   |                 |   |     |     |            |
| üfredat (2019)       | lat (2019) ( Bilimleri Bölümü) DENEME 🔻 |                     | Ψ.          | Program      | В        | imleri Bölümü  | 1                    |             |                 |   |     |     |            |
| önem/Sınıf Tümü      | ▼ / Tümü ▼ □                            | İntibakı Yapılmayar | ilar 🔲 Sade | ece Aktifler |          | Sinif:         | Tümü                 | -           |                 |   |     |     |            |
| ers Kod              | Ders Ad                                 |                     |             |              |          | Ders Kod       |                      | Ders Ad     |                 |   |     |     |            |
| trelenen Müfredat De | arsler                                  |                     |             |              |          | Seçilen Progra | ımın Açılan Dersleri |             |                 |   |     |     |            |
| Ders Kodu            | Ders Adı                                | Z KRD               | AKTS        | Snf          | Grup     | Ders K         | odu                  | Ders Adı    |                 | z | Snf | Krd | AKTS       |
| Kod1                 | Ders 1                                  | Ζ 0                 | 1           | 1            |          | Kod1           |                      | Ders 1      |                 | Z | 1   | 0   | 1          |
| Kod2                 | Ders 2                                  | Z 0                 | 1           | 1            |          | Kod2           |                      | Ders 2      |                 | Z | 1   | 0   | 1          |
| Kod3                 | Ders 3                                  | Z 0                 | 1           | 1            |          | Kod3           |                      | Ders 3      |                 | Z | 1   | 0   | 1          |
| Ref1                 | Referans Ders 1                         | Z 0                 | 1           | 2            |          | Ref2           |                      | Referans De | rs 2            | Z | 1   | 0   | 1          |
| Ref2                 | Referans Ders 2                         | Ζ0                  | 1           | 1            |          | Ref1           |                      | Referans De | rs 1            | Z | 2   | 0   | 1          |
| e                    | 5 - 1/1 1 🗸                             |                     | M 🖂         | 4            |          |                | ÷ 🖨                  | - 1/1       | 1 - H 4         |   | М   |     | 2          |
|                      |                                         |                     |             |              |          |                |                      |             |                 |   |     |     |            |
|                      |                                         |                     |             |              |          |                |                      |             |                 |   |     |     |            |

Böylece ders açma işlemi başarı ile tamamlanmış olacaktır.

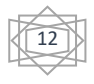

#### 2.4. Kontenjan Belirleme

Kontenjan belirleme işlemi ilgili fakülte yönetim kurulu kararına binaen gerçekleştirilir.

'Ders Aç (Müfredat)' penceresinin sağ kısmında listelenen derslerden gerekli olan solundaki kutucuk seçilerek, 'Değiştir' tuşuna basıllır.

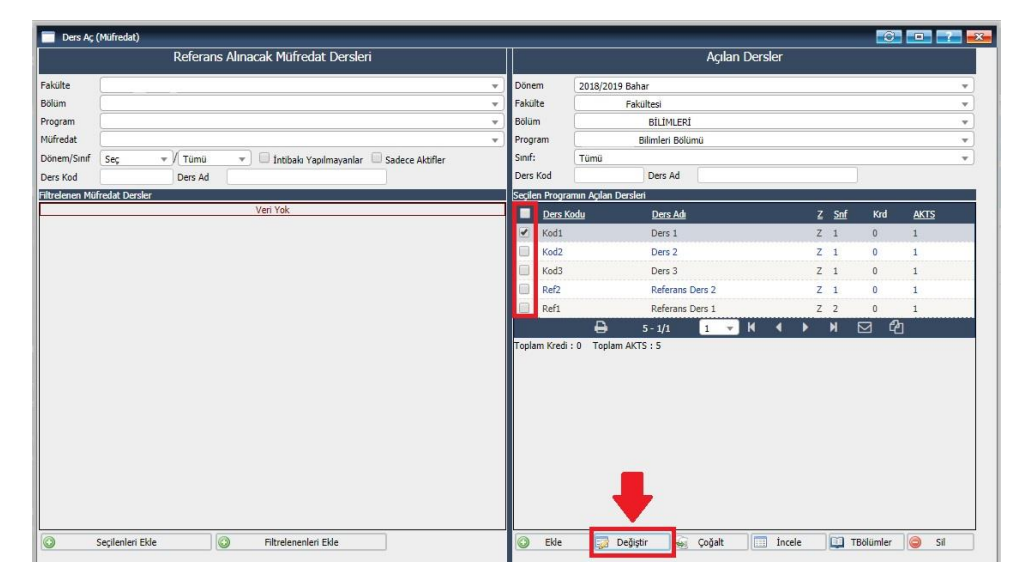

Açılan pencerede 'Genel Toplam Kontenjan', 'Bölüm Dışı Kontenjan' ve 'Alttan Kontenjan' bilgileri girildikten sonra 'Kaydet' tuşuna basılarak kontenjan belirleme işlemi gerçekleştirilmiş olur.

| 8-1-1-1-1-1-1-1-1-1-1-1-1-1-1-1-1-1-1-1 |            |               | ALC: YARGE I    | Ders      | Açma İşlemi: K | ayıt Degişünliyor   |           |                         |   |
|-----------------------------------------|------------|---------------|-----------------|-----------|----------------|---------------------|-----------|-------------------------|---|
| Ders Kod                                | Kod1       |               | Şube Kod 1      | 1         | Aktif          | Açılacak Dönemi     | 2018/2019 | Bahar                   | v |
| Ders Ad                                 | Ders 1     |               |                 |           |                | Fakülte             |           | Fakültesi               |   |
| İngilizce Adı                           |            |               |                 |           |                | Bölüm               |           | BİLİMLERİ               | v |
| Diğer Adı                               |            |               |                 |           |                | Program             | í         | Bilimleri Bölümü        | v |
| Öğretim <mark>Ele</mark> manı           |            |               |                 |           |                | Açma Nedeni         | Dönemsel  |                         |   |
| Sinif                                   | 1          | Kredi         | 0               | AKTS      | 1              | Açma Tipi           |           |                         |   |
| Teo.Saat                                | 1          | Uyg.Saat      | 0 L             | ab.Saat   | 0              | Dil                 | Türkçe    |                         | v |
| Zorunlu/Seçmeli                         | Zorunlu    |               |                 |           | <b>v</b>       | Öğr.Üyesi Görünür   |           | Ders Kayıt Krd.Top.Dışı |   |
| Genel Toplam Kontenjan                  | 100        |               | _               |           |                | İşlem Tipi          | Normal    |                         |   |
| Bölüm Dışı Kontenjan 🖤                  | 5          |               | Alttan Konte    | enjan 🔍   | 20             | Transkriptte Göster | Göster    |                         |   |
| Bölüm Dışı Kota Uygula                  | Hayır      |               |                 |           | •              | Ortalamaya Katılım  | Ortalamay | a Dahil                 |   |
| Alttan Kota Uygula                      |            |               |                 |           | *              | Optik Kod           |           |                         |   |
| Sınav Değer.Tipi                        | Otomatik H | esapla ve Baş | anlı/Başansız H | arflendir | •              |                     |           |                         |   |
| Açıklamalar                             |            |               |                 |           |                |                     |           |                         |   |
|                                         |            |               |                 |           |                |                     |           | 2                       |   |

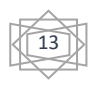

#### 2.5. Ders Programı Tanımlama

Ders programı tanımlama işlemi ilgili fakülte yönetim kurulu kararına binaen gerçekleştirilir.

Öncelikle sol taraftaki menüden 'Ders İşlemleri' sekmesi seçilerek açılan yan menüden 'Ders Programı Tanımları' seçeneği seçilerek ilgili pencere açılır.

|                                  | TES         | T Ankara Sosya                          | l Bilimler Üniv | versitesi     |
|----------------------------------|-------------|-----------------------------------------|-----------------|---------------|
|                                  | Q           |                                         |                 | ALLIENCEL     |
| 🥜 Genel Tanımlar                 | >           | Aktir Donem                             |                 | AKUT YOKSIS   |
| 🥜 Öğrenci Genel Tanımları        | >           | 2018/2019 Bahar                         |                 | 2018/2019 Güz |
| Akademik İşlemler                | <b>&gt;</b> |                                         |                 |               |
| 🛄 Ders İşlemleri                 | *           | 🔁 Ders Açma İşlemleri                   |                 | 2             |
| 💒 Öğrenci İşlemleri              | >           | 🧱 Müfredat İşlemleri                    |                 |               |
| 🥔 Harç İşlemleri                 | *           | Müfredat Sınıf Dönem Tanımları          |                 |               |
| 📑 Kayıt İşlemleri                | >           | 📅 Ders Aç (Müfredat)                    |                 |               |
| 🧸 Personel İşlemleri             | >           | 🛃 Ders Aç (Hareket)                     | Kayıt Yok       |               |
| 💼 Raporlar                       | *           | 👽 Şubelendirme İşlemleri                |                 |               |
| 🛱 Kontrol İşlemleri              | *           | 📾 Ders Kontenjan İşlemleri              |                 |               |
| 🍞 Diploma İşlemleri              | >           | 🚊 Ders Programı Tanımları               |                 |               |
| 😹 Mezun Adayı İşlemleri          | •           | 🔲 Ders Toplu Oğr. Elemanı Atama         |                 |               |
| 💥 Bologna İşlemleri              | >           | 💆 Ders Prog. Toplu Aktarım              |                 |               |
| 🐺 Başvuru İşlemleri              | >           | Müfredat Ders İntibak İşlemleri         |                 |               |
| 🚊 Hazırlık İşlemleri             | •           | 📰 Müfredat Ders Kod Düzenleme           |                 |               |
| 🛷 Yönetmelik ve Yönergeler       | >           | 🦓 Derslik Tanımları                     |                 |               |
| MEKSİS İşlemleri                 | >           | 🚔 Ders Veren Öğretim Üyeleri            |                 |               |
| 📅 Türkiye Yeterlilik Entegrasyon | u >         | 🖋 🛛 Sınav Müfredatı (Sınav Yönergeleri) |                 |               |

Açılan pencerede sol üstte bulunan 'Dönem/Sınıf', 'Fakülte', 'Bölüm' ve 'Program' seçilerek ardından 'Ara/Bul' tuşu ile istenilen dersler listelenir.

|        | ers Progra  | mi Tanımları               |        |           |         |                         |             |                  |                               |                                |
|--------|-------------|----------------------------|--------|-----------|---------|-------------------------|-------------|------------------|-------------------------------|--------------------------------|
|        |             |                            |        |           |         | Ders Programı İşlemleri |             |                  |                               |                                |
| Dönen  | n/Sinif     | 2018/2019 Bahar 👻 / Tümü 👻 | D      | ers Kodu  |         | Ders Tipi               |             | Tümü             |                               | loşan Ders Programları Listele |
| Fakült | e 1         | Fakültesi 👻                | D      | ers Adı   |         | Ders Türü               |             | Tümü             | - M                           | ifredat Kontrol                |
| Bölüm  | 1           | BILIMLERI                  | 0      | ğretim Üy | esi     | Acma Neder              | s           | Tümü             | * 🗆 Ta                        | nımladığım Dersler             |
| Progra | m           | Bilimleri Bölümü 👻         | 5      | ube Kodu  |         | Listelencek I           | Ders Sayısı | 100              |                               | Ara/Bul 📉                      |
| Sb.    | Ders Kodu   | a Ders Adı                 | T+U    | к         | AKTS Sn | Kon Zor, Prog           | ram         |                  | Öğretin                       | 1 Ovesi                        |
| 1      | Kod1        | Ders 1                     | 1+0    | 0         | 1 1     | 0/999                   | Bilim       |                  |                               |                                |
| 1      | Kod2        | Ders 2                     | 1+0    | 0         | 1 1     | 0/999                   | Bilim       |                  |                               |                                |
| 1      | Kod3        | Ders 3                     | 1+0    | 0         | 1 1     | 0/999                   | Bilim       |                  |                               |                                |
| 1      | Ref1        | Referans Ders 1            | 1+0    | 0         | 1 2     | 0/999                   | Bilim       |                  |                               |                                |
| 1      | Ref2        | Referans Ders 2            | 1+0    | 0         | 1 1     | 0/999                   | Bilim       |                  |                               |                                |
| 100000 |             |                            |        | A         | 5 - 1/1 | 1 - 14 4                | <b>N</b>    | (P)              |                               |                                |
| -      |             |                            |        |           |         |                         |             |                  |                               |                                |
|        |             |                            |        |           |         |                         |             |                  |                               |                                |
|        |             |                            |        |           |         |                         |             |                  |                               |                                |
|        |             |                            |        |           |         |                         |             |                  |                               |                                |
|        |             |                            |        |           |         |                         |             |                  |                               |                                |
|        |             |                            |        |           |         |                         |             |                  |                               |                                |
| -      |             |                            |        |           |         |                         |             |                  |                               |                                |
| Seglie | 1 Dersin De | ars Programi               |        |           |         |                         |             |                  |                               |                                |
|        |             |                            |        |           |         | Veri Yok                |             |                  |                               |                                |
|        |             |                            |        |           |         |                         |             |                  |                               |                                |
|        |             |                            |        |           |         |                         |             |                  |                               |                                |
|        |             |                            |        |           |         |                         |             |                  |                               |                                |
|        |             |                            |        |           |         |                         |             |                  |                               |                                |
|        |             |                            |        |           |         |                         |             |                  |                               |                                |
|        |             |                            |        |           |         |                         |             |                  |                               |                                |
|        |             |                            |        |           |         |                         |             |                  |                               |                                |
| 0      | Ekle        | Değiştir                   | Coğalt |           | 1 ine   | ele 🖂 🔅                 | si I        | Bolum Ders Prog. | Derslik Ders P                | rog. 📄 Öğr.El. Ders Prog.      |
| -      |             |                            |        |           |         |                         | 0.          |                  | Chend Contraction of Contract |                                |

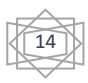

Daha sonra program eklemek istenilen dersin üzerine tıklandıktan sonra aşağıda bulunan 'Ekle' tuşuna basarak 'DersProgramı İşlemleri' pencersinin açılması sağlanır.

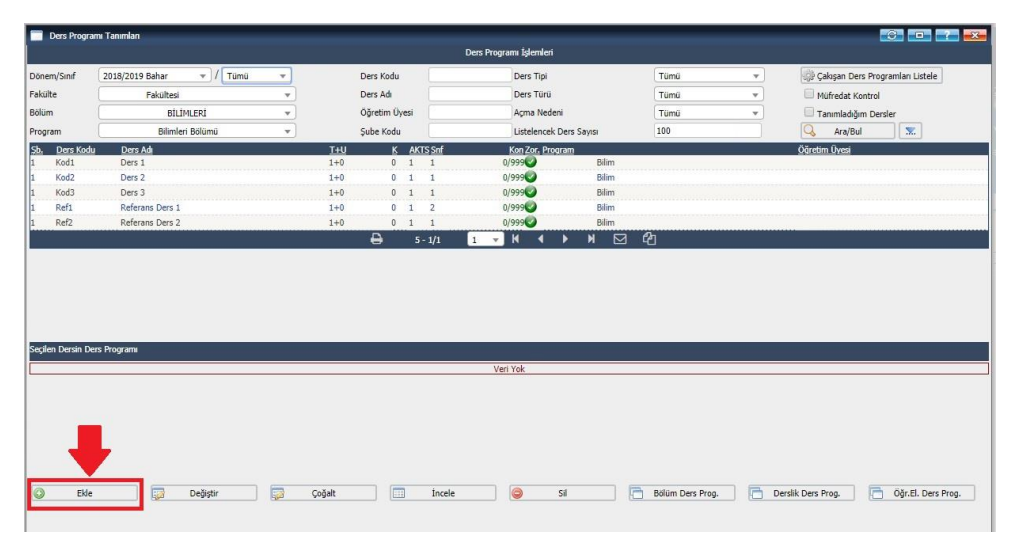

Açılan pencerede 'Derslik Fakülte', 'Derslik', 'Günler' ve 'Başlangıç Saati/Bitiş Saati' seçilerek 'Kaydet' tuşuna basıldığında belirlenen ders için ders programı tanımlanmış olur. Eğer belirlenen ders ortak ders ise 'Ortak Ders' kutucuğu işaretlenmeli.

| 📄 Ders Programı İşlemleri                | _           | _                |                               |          |   |
|------------------------------------------|-------------|------------------|-------------------------------|----------|---|
| Ders                                     | 1 Kod1 Ders | 1                |                               |          |   |
| Derslik Fakülte                          |             | Fakültesi        |                               |          | • |
| Derslik                                  | L-101->L-1  | LO1 (Kontenjan 3 | 0)                            |          | • |
| Günler 💼                                 | Pazartesi   |                  |                               |          | * |
| Başlangıç Saati / Bitiş Saati 💼          |             | /:               | Örnek Saat: 09:05             |          | 1 |
| Ortak Ders                               | Ders I      | Programi Tanımd  | a Çakışma Kontrolü Devre Dışı |          |   |
| D.K. Ç <mark>akış</mark> ma Kontrol Dışı | Ders I      | Kaydında Çakışm  | a Kontrolü Devre Dışı         |          |   |
| Uygulama                                 |             |                  |                               |          |   |
| Açıklama                                 |             |                  |                               |          |   |
| Eldeniyor                                |             | Kaydet           | 8 Iptal                       | <u> </u> |   |

Bu işlem her ders saati için ayrı ayrı yapılarak ders programı tanımlama işlemi tamamlanır.

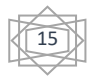

## 2.6. Harç Tanımlama İşlemi

Harç tanımlama işlemi 2547 numaralı Yükseköğretim Kanununa binaen, her eğitim-öğretim dönemi için yükseköğretim kurumlarında cari hizmet maliyetlerine öğrenci katkısı olarak alınacak katkı payları ve öğrenim ücretlerinin tespitine dair Bakanlar Kurulu kararına uygun şekilde gerçekleştirilir.

Harç tanımlama işlemi için sol menüden 'Harç İşlemleri' sekmesinden 'Harç Tanımlama'ya basılır.

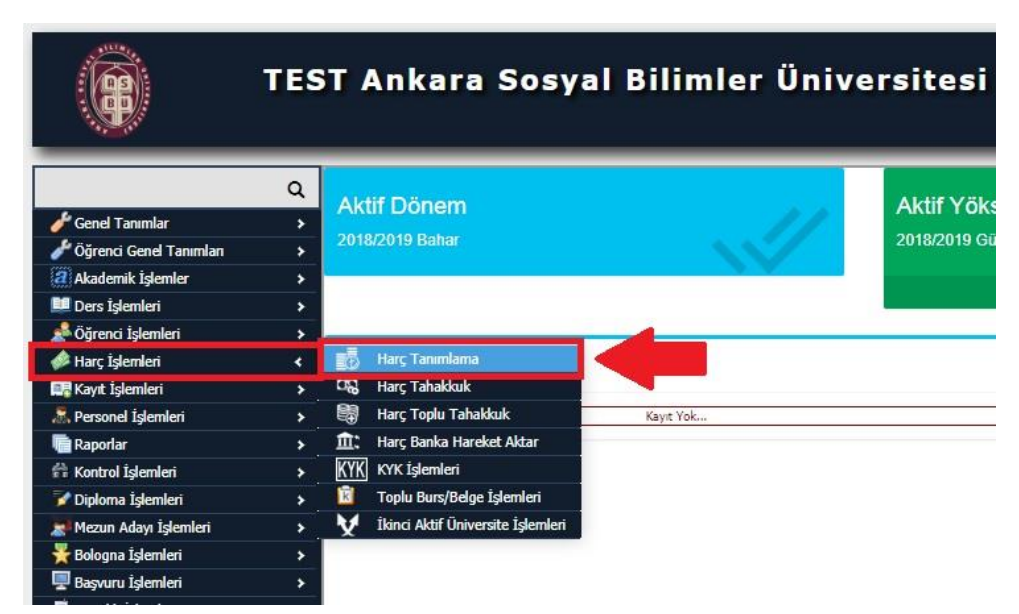

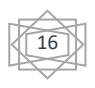

Açılan pencerede ilgili 'Dönem', 'Fakülte', 'Bölüm' ve 'Program' seçildikten sonra harç tanımlamak için yeşil renkli (+) tuşuna basılır.

| 🧮 Harç Tanımlama |           |              |             |                                     |                    |                   |                   | _      |                |   |
|------------------|-----------|--------------|-------------|-------------------------------------|--------------------|-------------------|-------------------|--------|----------------|---|
|                  |           |              |             | Harç Bilgile                        | ri                 |                   |                   |        |                |   |
| Dönem            | 2018-2019 |              | 🖉 🔲 Kopyala |                                     |                    |                   |                   |        |                |   |
| Fakülte          | Fakülte   | si           |             |                                     |                    | *                 | Fakulte Filt      | rele   |                |   |
| Bölüm            | В         | İLİMLERİ     |             | *                                   | Bölüm Filtre       | ele               |                   |        |                |   |
| Program          | Bilin     | nleri Bölümü |             |                                     |                    | Ψ.                | Program Fil       | ltrele |                |   |
|                  |           |              |             |                                     | /45                |                   |                   |        |                | _ |
| Grup Break       |           |              |             | Harç Ucret Tan                      | im                 |                   |                   |        |                |   |
| Fakülte Adı      |           | Program Adi  |             | Normal Süre                         | Katkı Payı Alanlar | Yabancı Uyruklula | Ücretlendirme Tip | Tutar  | Hazırlık Tutan |   |
|                  |           |              |             |                                     |                    |                   | {Seçin} 🔻         |        |                | _ |
|                  |           |              | Eide        | Kayet yok<br>ennek ligin (+) 'yi Ti | Maym:              |                   |                   |        |                | * |

Açılan pencerede gerekli alanlar doldurulduktan sonra 'Kaydet' tuşuna basılarak kaydedilir.

| [ Düzenle ]                                        |            |
|----------------------------------------------------|------------|
| Normal Süre                                        |            |
| İlk Yıl Uzatanlar                                  |            |
| Müteakip Yıllar                                    |            |
| Katkı Payı Alanlar                                 |            |
| Yabancı Uyruklular                                 |            |
| Ceza Orani                                         |            |
| Yeni Kayıt Bağış                                   |            |
| Mevcut Kayıt Bağış                                 |            |
| Ücretlendirme Tipi                                 | Dönemlik 🔹 |
| Tutar                                              |            |
| Yabancı Öğrenci Çarpanı                            |            |
| Dışardan Öğrenci Çarpanı                           |            |
| Özel Öğrenci Çarpanı                               |            |
| Hazırlık Tutan                                     |            |
| Yabancı Öğrenci 2017 <mark>v</mark> e Öncesi Tutar |            |
| Yabancı Öğrenci 2017 ve Öncesi Uzatan Tutar        |            |
| Yabancı Öğrenci 2014 ve Öncesi Uzatan Tutar        |            |
| 🔚 Kaydet 🛛 🔞 İntal                                 |            |

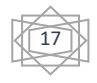

#### 2.7. Danışman Tanımlama

Danışman tanımlama işlemi ilgili fakültenin yönetim kutulu kararına binaen gerçekleştirilir.

Öncelikle sol menüden 'Öğrenci İşlemleri' sekmesinden 'Toplu Danışman Atama'ya basılır.

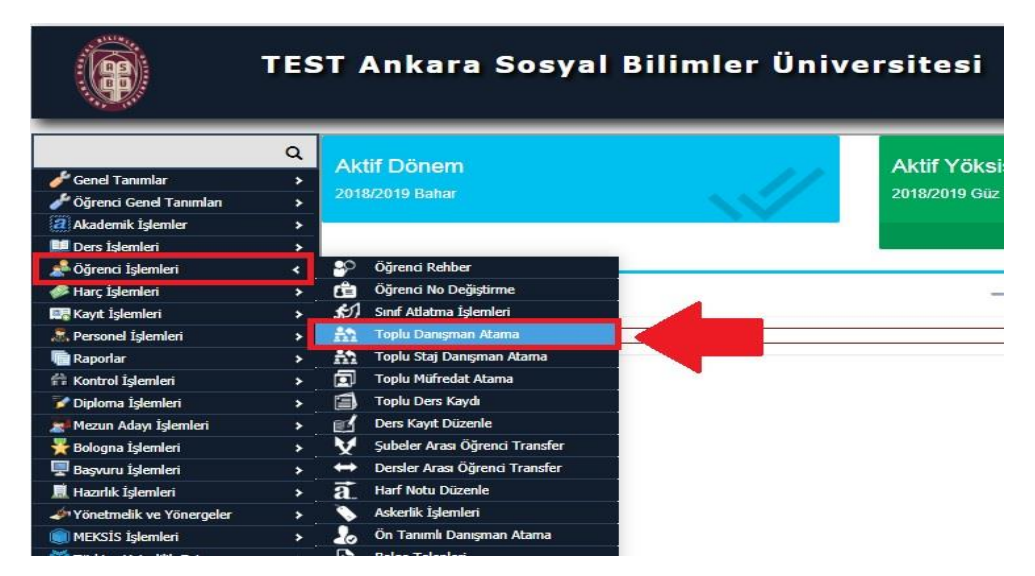

Açılan pencerede gerekli bilgiler seçildikten sonra, 'Atanacak Danışman' seçilir ve 'Danışman Ata' tuşuna basılarak danışman tanımlama işlemi gerçekleştirilmiş olur.

| 📄 Toplu Danışman Atama |                                    |            |
|------------------------|------------------------------------|------------|
|                        | Öğrenci Toplu Danışman Atama       |            |
| Fakülte                | Fakültesi                          | *          |
| Bölüm                  | FAKÜLTESİ                          | *          |
| Program                | Fakültesi Lisans Programı          | <b>v</b> ] |
| Kayıt Nedeni           | ÖSS 👻 Öğrenim Durumu Tümü          | <b>v</b>   |
| Sınıf / Şube           | 1 v / Tümü v                       |            |
| Hedef                  | Aktif Öğrenciler 🔹                 |            |
| Kayıt Tarihi Aralığı   | (Örnek Tarih Formati: 24.09.2010 ) |            |
| Öğrenci No Aralığı     | 7                                  | _          |
| Atanacak Danışman Tipi | İlk Danışmanı 💌 Atanacak Danışman  |            |
|                        | 🔍 Ara/Bul 📸 Danışman Ata           | -          |
|                        | Ven Yok                            |            |
|                        |                                    |            |
|                        |                                    |            |
|                        |                                    |            |
|                        |                                    |            |
|                        |                                    |            |

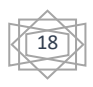

#### 3. Ders Kaydı Süreci

Ders kaydı başlangıç ve bitiş tarihlerini belirlemek için öncelikle soldaki menüden 'Akademik İşlemler' sekmesinden 'Akademik Takvim'e basılır.

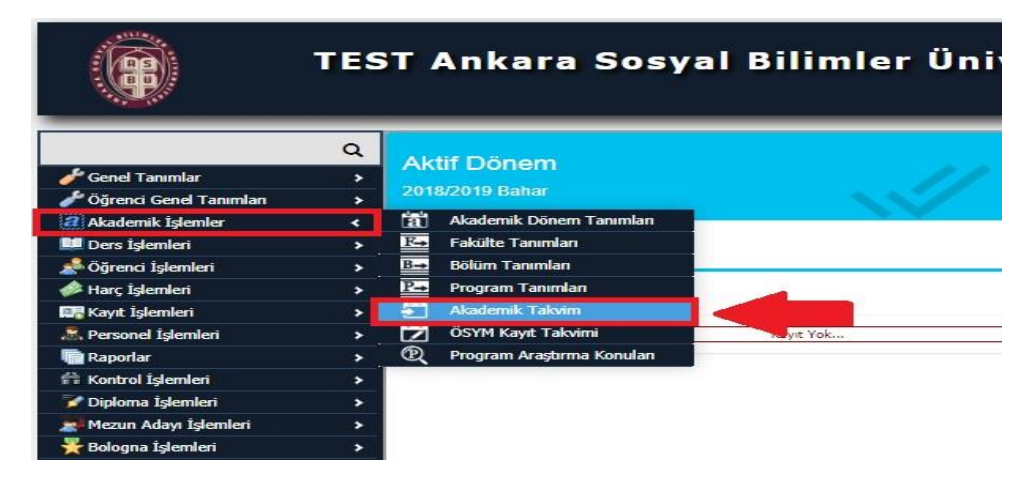

Açılan pencerede 'Ders Kayıt' ve 'Danışman Onay' başlangıç ve bitiş tarihleri seçildikten sonra 'Kaydet' tuşuna ya da 'Tüm Fakülteler İçin Kaydet' tuşuna basarak ders kayıt süreci istenilen tarihte başlaması ve bitmesi için işlem gerçekleşmiş olur.

| Akademik Takvim                                           |                      |                  |                           |                                           |
|-----------------------------------------------------------|----------------------|------------------|---------------------------|-------------------------------------------|
| Dönem 2018/2019 Bahar 👻 Faki                              | ilte Hukuk Fakültesi | ▼ (0)            | rnek Tarih Saat Formati . | : 31.8.2012 23:59) 🔲 Zamanlanmış Görevler |
| Tüm Sabrlar için Kaydet                                   |                      |                  |                           |                                           |
|                                                           | Başlangıç Tarihi     | Bitiş Tarihi     |                           |                                           |
| Yeni Öğrenci Ön Kayıt                                     |                      |                  | 😡 Kaydet                  | 🗔 Tüm Fakülteler İçin Kaydet              |
| Öğrenci Harç                                              | 08.02.2019 00:00     | 15.02.2019 23:59 | 😡 Kaydet                  | 🗔 Tüm Fakülteler İçin Kaydet              |
| Öğrenci Ek Harç                                           | 16.02.2019 00:00     | 18.02.2019 23:59 | 🛃 Kaydet                  | 🗔 Tüm Fakülteler İçin Kaydet              |
| Mazeretli Öğrenci Harç                                    | 16.02.2019 00:00     | 19.02.2019 23:59 | Kaydet                    | 🗔 Tüm Fakülteler İçin Kaydet              |
| Yeni Öğrenci Ders Kayıt                                   | 11.02.2019 13:30     | 15.02.2019 23:59 | 😡 Kaydet                  | 🗔 Tüm Fakülteler İçin Kaydet              |
| Yeni Öğrenci Danışman Onay                                | 13.02.2019 00:00     | 17.02.2019 23:59 | Kaydet                    | Tüm Fakülteler İçin Kaydet                |
| Ders Kayıt                                                | 11.02.2019 10:00     | 15.02.2019 17:00 | 😡 Kaydet                  | 😡 Tüm Fakülteler İçin Kaydet              |
| Danışman Onay                                             | 12.02.2019 12:00     | 17.02.2019 23:59 | 😡 Kaydet                  | 🗔 Tüm Fakülteler İçin Kaydet              |
| Mazeretli Ders Kayıt                                      | 16.02.2019 00:00     | 18.02.2019 23:59 | 🕼 Kaydet                  | 🕼 Tüm Fakülteler İçin Kaydet              |
| Mazeretli Danışman Onay                                   | 16.02.2019 00:00     | 18.02.2019 23:59 | Kaydet                    | 🗔 Tüm Fakülteler İçin Kaydet              |
| Ders Ekle/Birak                                           | 25.02.2019 00:00     | 01.03.2019 23:59 | 😡 Kaydet                  | 🗔 Tüm Fakülteler İçin Kaydet              |
| Ders Ekle/Bırak Onay                                      | 27.02.2019 00:00     | 02.03.2019 23:59 | Kaydet                    | Tüm Fakülteler İçin Kaydet                |
| Ara Sınav Not Giriş                                       | 18.03.2019 00:00     | 25.05.2019 23:59 | 😡 Kaydet                  | Tüm Fakülteler İçin Kaydet                |
| Ara Sınav Notlarının Öğrenciye Yayınlanması               | 25.03.2019 00:00     | 29.05.2019 23:59 | 😡 Kaydet                  | Tüm Fakülteler İçin Kaydet                |
| Ara Sınav Mazeret Not Giriş                               | 27.05.2019 00:00     | 28.05.2019 23:59 | 😡 Kaydet                  | 🗔 Tüm Fakülteler İçin Kaydet              |
| Ara Sınav Mazeret Notlarının Öğrenciye Yayınlanması       | 27.05.2019 00:00     | 29.05.2019 23:59 | Kaydet                    | Tüm Fakülteler İçin Kaydet                |
| Ara Sınav Maddi Hata Düzeltme                             | 01.06.2019 00:00     | 09.06.2019 23:59 | Kaydet                    | 😡 Tüm Fakülteler İçin Kaydet              |
| Yanyıl Sınavı Maddi Hata Düzeltme                         |                      |                  | Kaydet                    | Tüm Fakülteler İçin Kaydet                |
| Bütünleme Sınavı Maddi Hata Düzeltme                      |                      |                  | Kaydet                    | Tüm Fakülteler İçin Kaydet                |
| Yanyıl Sınavı Not Giriş                                   | 11.06.2019 00:00     | 16.06.2019 23:59 | Kaydet                    | Tüm Fakülteler İçin Kaydet                |
| Yanyıl Sınavı Notlarının Öğrenciye Yayınlanması           | 12.06.2019 00:00     | 23.06.2019 23:59 | Kaydet                    | Tüm Fakülteler İçin Kaydet                |
| Bütünleme (YYS Mazeret) Not Giriş                         | 24.06.2019 00:00     | 27.06.2019 23:59 | Kaydet                    | Tüm Fakülteler İçin Kaydet                |
| Bütünleme (YYS Mazeret) Notlarının Öğrenciye Yayınlanması | 25.06.2019 00:00     | 27.06.2019 23:59 | Kaydet                    | Tüm Fakülteler İçin Kaydet                |
| Harf Notlarının Öğrenciye Yayınlanması                    | 13.06.2019 00:00     | 30.06.2019 23:59 | Kaydet                    | Tüm Fakülteler İçin Kaydet                |
| Bütünleme Harf Notlarının Öğrenciye Yayınlanması          | 25.06.2019 00:00     | 30.06.2019 23:59 | Kavdet                    | Tüm Fakülteler İcin Kavdet                |
| Öğretim Elemanı Yoklama Girişi                            | 18.02.2019 00:00     | 25.05.2019 23:59 | Kavdet                    | Tüm Fakülteler İcin Kavdet                |
| İkinci Aktif Üniversite Harç Ödemeleri                    | 04.02.2019 00:00     | 03.03.2019 23:59 | Kaydet                    | Tüm Fakülteler İçin Kaydet                |
| Danışman Not Giriş / Staj Not Giriş                       | 18.03.2019 00:00     | 21.06.2019 23:59 | Kaydet                    | Tüm Fakülteler İçin Kaydet                |
| Öğrenci Bazlı Not Giriş                                   |                      |                  | Kaydet                    | Tüm Fakülteler İçin Kaydet                |
|                                                           | P 29-1/1 1           |                  |                           |                                           |

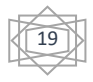

## 3.1. Danışman Onayı

Danışman onay linkini tıklanıldığında danışmanı olunan öğrencilerin listesinin bulunduğu bir pencere gelecektir.

|                         |                          |                 | Da           | ınışman Or  | ау      |             |                       |         | 1    |      |          |
|-------------------------|--------------------------|-----------------|--------------|-------------|---------|-------------|-----------------------|---------|------|------|----------|
| Onay Durumu             | Onay                     | Bekleyen Öğrer  | nciler 🔘 🔿   | Dnaylanan   | Öğrend  | ciler 🔘     | Ders Kaydı Yapmayan Ö | ğrencil | er @ | э та | mü       |
| Program                 | Tümü                     |                 |              | -           | -       |             |                       | -       |      |      | <b>.</b> |
| Öğrenci No              |                          |                 |              |             |         |             |                       |         |      |      | _        |
| ad                      |                          |                 |              |             |         |             |                       |         |      |      |          |
|                         |                          |                 |              |             |         |             |                       |         |      |      |          |
| Soyadı                  |                          |                 |              |             |         | 1.1         | -                     | 1       |      |      |          |
|                         | $\smile$                 | Ara/Bul         | to 🖾         | oplu Ders K | ayıt Ya | zdır        | Toplu Onay Form Yaza  | lur     |      |      |          |
|                         |                          |                 |              |             |         |             |                       |         |      |      |          |
|                         |                          |                 |              |             |         |             | -                     |         |      |      |          |
| Toplam Oğrenci Sayısı   | 4                        | Onaylanan O     | ğrenci Say   | 151 2       | Ona     | ay Bekle    | yen Oğrenci Sayısı 0  |         |      |      |          |
|                         |                          |                 |              |             |         |             |                       |         |      |      |          |
| DAN_ONAY duyuru tr      |                          |                 |              |             |         |             |                       |         |      |      |          |
| Danışmanı Olunan Öğ     | renciler                 |                 |              |             |         |             |                       |         |      |      |          |
| # Öžver – 181–          |                          | C               | -            | 6-5         |         | T-l-Mb-     | (0 #1/1               | 01      | 03   | 03   | 04       |
| # 04050 1022            | KEMAL                    | Soyat           |              | 2           |         | Balkule - F | /Bolum<br>tuleuk      | 01      | 02   | 03   | 04       |
|                         | CÖRLAN                   | CORUC           | 0            | 2           |         | Hukuk - I   | ta da da              |         |      |      |          |
|                         | GORHAN                   | SURUC           |              |             |         | HUKUK - P   |                       | -       | -    |      |          |
| 090704012               | OZKAN                    | 02.00           | ~~           | 1           |         | Guzei Sai   | n Entorunt ras.       |         |      |      |          |
| 080702030               | ÇIGDEM                   | ABXXX           | <<br>X       | 2           |         | Güzel Sar   | n Grafik Tasarımı     | ~       | ~    | ~    | ~        |
|                         |                          | <u></u>         | 4 - 1/1      | 1 -         | M       | ▲ ▶         | 14                    |         |      |      |          |
| Açıklamalar             |                          |                 |              |             |         |             |                       |         |      |      |          |
| 01: * : Öğrenci Kesinle | stirdi ? : Ke            | sinleştirmedi   | adu          |             |         |             |                       |         |      |      |          |
| 03: *: Öğrenci Ekle/B   | rak Kesinles             | tirdi ?:Öğrenci | Ekle/Bırak   | Kesinleştir | medi    |             |                       |         |      |      |          |
| 04: * : Danışman Ekle   | /Birak Onay              | ladı ?:Danışma  | in Ekle /Bir | ak Onaylar  | nadi    |             |                       |         |      |      |          |
|                         |                          |                 |              |             |         |             |                       |         |      |      |          |
| Onay Bekleye            | n Ogrenciler<br>renciler |                 |              |             |         |             |                       |         |      |      |          |
| Henüz Hic Bir 1         | slem Yapma               | avan Öğrenciler |              |             |         |             |                       |         |      |      |          |

Danışman onayı, öğrenci ders kaydını yapıp kesinleştirdikten sonra yapılan işlemdir. Öğrencinin ders kaydını yapıp kesinleştirmesi sadece ders kotalarında yer almasını sağlar fakat danışman onayı olmaksızın sınıf listelerinde çıkmazlar aynı zamanda ders kaydı yaptırmış sayılmazlar. Bu yüzden öğrencinin yapmış olduğu ders kaydının mutlaka danışmanı tarafından onaylanması gerekmektedir.

Bu ekranda danışmanı olunan tüm öğrenciler listelenir. Listeleme işlemi yapılırken, ders kaydını tamamlayıp kesinleştiren fakat henüz danışman onayı almamış öğrenciler kırmızı renkte listelenirler. Ders kaydını tamamlayıp kesinleştiren ve danışman onayı alan öğrenciler yeşil renkte listelenirler. Hiç Ders kaydı yapmayan öğrenciler ise renksiz listelenirler.

W Tuşu ile 'Ders Kayıt Danışman Onay Ekranı' açılır. Bu ekran iki kısımdan oluşur.

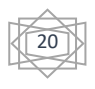

| Guz rariyiii Dei                                                                                                    | rsleri                                                                                                    |                                                                                                    | ۲                                                                             | Bahar                                       | Yarıyılı De                                                     | rsleri                                                                                  |                                                                                                    | O                                                                    | Tümü                                                      |
|----------------------------------------------------------------------------------------------------|----------------------------------------------------------------------------------------------------|----------------------------------------------------------------------------------------------------|-------------------------------------------------------------------------------|---------------------------------------------|-----------------------------------------------------------------|-----------------------------------------------------------------------------------------|----------------------------------------------------------------------------------------------------|----------------------------------------------------------------------|-----------------------------------------------------------|
| 1. Sınıf Dersleri                                                                                                    | 2. Sınıf Dersleri                                                                                                    | 3. Sınıf Dersleri                                                                                                    | 4. Sinif Ders                                                                 | leri                                        |                                                                 |                                                                                         |                                                                                                    |                                                                      |                                                           |
| Ders Kodu                                                                                                    | Ders Adı                                                                                                    |                                                                                                    | Z                                                                             | KRD                                         | AKTS                                                            | <u>Snf</u>                                                                              | Önceki Durumu                                                                                                    | 1                                                                    | Alma Durumu                                               |
| 🕖 HIST 201t                                                                                                    | Uygarlık Tarihi                                                                                                    | I                                                                                                    | Z                                                                             | 3                                           | 3                                                               | 2                                                                                       |                                                                                                    |                                                                      |                                                           |
| ② LAW 206                                                                                                    | Ceza Hukuku G                                                                                                    | Genel Hükümler                                                                                                    | Z                                                                             | 4                                           | 4                                                               | 2                                                                                       | LAW 206(FF),LAW 206(BB)                                                                                                    | L                                                                    | AW 206                                                    |
| 🕐 LAW 208                                                                                                    | İdari Yargı                                                                                                    |                                                                                                    | Z                                                                             | 3                                           | 3                                                               | 2                                                                                       | LAW 208(BB)                                                                                                    |                                                                      |                                                           |
| 🕑 LAW 210                                                                                                    | Kamu Hürriyet                                                                                                    | leri                                                                                                    | Z                                                                             | 3                                           | 3                                                               | 2                                                                                       | LAW 210(DC),LAW 210(AA)                                                                                                    | L                                                                    | AW 210                                                    |
| 🕘 LAW 216                                                                                                    | Hukuk Sosyolo                                                                                                    | jisi                                                                                                    | Z                                                                             | 2                                           | 2                                                               | 2                                                                                       | LAW 216(CC)                                                                                                    | L                                                                    | AW 216                                                    |
| Car 218                                                                                                    | Uluslararası Hu                                                                                                    | ıkuk Sorunları                                                                                                    | z                                                                             | 3                                           | 3                                                               | 2                                                                                       | LAW 218(BB)                                                                                                    |                                                                      |                                                           |
| O LAW 220                                                                                                    | Çevre Politikas                                                                                                    | 8                                                                                                    | Z                                                                             | 2                                           | 2                                                               | 2                                                                                       | LAW 220(BB)                                                                                                    | L                                                                    | AW 220                                                    |
| Caw 222                                                                                                    | İletişim Hukuku                                                                                                    | 1                                                                                                    | z                                                                             | 2                                           | 2                                                               | 2                                                                                       |                                                                                                    |                                                                      |                                                           |
|                                                                                                    |                                                                                                    |                                                                                                    |                                                                               |                                             |                                                                 |                                                                                         |                                                                                                    |                                                                      |                                                           |
| 🛈 LAW 252                                                                                                    | Professional Er                                                                                                    | nglish I                                                                                                    | Z                                                                             | 2                                           | 2                                                               | 2                                                                                       | LAW 252(CC)                                                                                                    | L                                                                    | AW 252                                                    |
| OLAW 252                                                                                                    | Professional Er                                                                                                    | nglish I<br>Versler                                                                                                    | Ζ                                                                             | 2                                           | 2                                                               | 2                                                                                       | LAW 252(CC)                                                                                                    | Danie                                                                | man Onav                                                  |
| LAW 252<br>Tekrar Edilme<br>(2006-2007 Baha<br>(2008-2009 Baha                                                                                                    | Professional Er<br>esi Gereken D<br>ar) LAW 206 Cez<br>ar) LAW 326 Hul                                                                                                    | nglish I<br>H <b>ersler</b><br>za Hukuku Genel Hú<br>kuk Felsefesi 1.Te                                                                    | Z<br>kümler 1.Te<br>krar                                                      | 2<br>krar                                   | 2                                                               | 2                                                                                       | LAW 252(CC)                                                                                                    | Danış                                                                | man Onay                                                  |
| Cekrar Edilme<br>2006-2007 Baha<br>2008-2009 Baha<br>ğrenci Kesinleşi                                                                                                    | Professional Er<br>esi Gereken D<br>ar) LAW 206 Cez<br>ar) LAW 326 Hui<br>tirme Durumu :                                                                                                    | nglish I<br>Tersler<br>Za Hukuku Genel Hi<br>kuk Felsefesi 1.Te<br><b>Kesinleştirilmedi</b> !                                              | Z<br>kümler 1.Te<br>krar                                                      | 2<br>krar                                   | 2                                                               | 2<br>Dane                                                                               | sman Onay Durumu : Or                                                                                                    | Danış                                                                | aw 252<br>man Onay                                        |
| LAW 252<br>Tekrar Edilme<br>(2006-2007 Bahi<br>(2008-2009 Bahi<br>ğrenci Kesinleşi                                                                                                    | Professional Er<br>es i Gereken D<br>ar) LAW 206 Cez<br>ar) LAW 326 Hul<br>tirme Durumu :                                                                                                    | nglish I<br><b>Persler</b><br>za Hukuku Genel Hi<br>kuk Felsefesi 1.Te<br><b>Kesinleştirilmedi !</b>                                       | Z<br>kümler 1.⊤e<br>krar                                                      | 2<br>krar<br><u>s</u>                       | 2<br>5eçilen De                                                 | 2<br>Danı:<br>rsler                                                                     | sman Onay Durumu : Ot                                                                                                    | Danış<br>naylanmadı !                                                | man Onay                                                  |
| LAW 252<br>Tekrar Edilme<br>(2006-2007 Bahi<br>(2008-2009 Bahi<br>ğrenci Kesinleşi<br>Sb.Ders                                                                                                    | Professional Er<br>esi Gereken D<br>ar) LAW 206 Cez<br>ar) LAW 326 Hul<br>tirme Durumu :<br>sKod Ders Ad                                                                                                    | ngishI<br>e <b>rs]er</b><br>za Hukuku Gene] Hi<br>kuk Felsefesi 1.Te<br><b>Kesinleştirilmedi !</b>                                         | Z<br>kümler 1.Te<br>krar<br><u>Z/S T+U</u>                                    | 2<br>krar<br><u>s</u>                       | 2<br>Seçilen De<br><u>AKTS Snf</u>                              | 2<br>Danı<br>rsler<br><u>Aks_</u>                                                       | sman Onay Durumu : Of<br>D1D20304 Ac.Neder.                                                                                                    | L Danış<br>Naylanmadı !<br>Kon_                                      | man Onay<br>Grup Kod                                      |
| ► LAW 252<br>Tekrar Edilme<br>(2006-2007 Bahi<br>(2008-2007 Bahi<br>(2008-2009 Bahi<br>ğrenci Kesinleşi<br>ğrenci Kesinleşi<br>Sb.Ders<br>Sb.Ders<br>2 LAW                                                                                                    | Professional Er<br>ar) LAW 206 Cer<br>ar) LAW 326 Hul<br>time Durumu :<br><u>s Kod</u> <u>Ders Ad</u><br>7 206 Ceza Hukuk                                                                                                    | nglish I<br>tersler<br>za Hukuku Genel Hitkuku<br>kk Felsefesi I. Te<br>Kesinleştirilmedi !<br>Genel Hükümler                              | Z<br>kümler 1.Te<br>krar<br><u>Z/S T+U</u><br>Z 5                             | 2<br>krar<br><u>Krd</u><br>4                | 2<br>Seçilen De<br>A <u>KTS Snf</u><br>4 2                      | 2<br>Danı:<br>rsler<br>Alıs_<br>Yükseltme Bt                                            | sman Onay Durumu : Or<br><u>D1020304 Activeden</u><br>3 Dnm.                                                                                                    | L Danış<br>Danış<br>naylanmadı !<br><u>Kon</u><br>132/140            | aw 252<br>man Onay<br><u>Grup Kod</u><br>@Gayc            |
| LAW 252           Cekrar Edilmer           Cao6-2007 Baha           Zoo6-2009 Baha           ğrenci Kesinleşi           Şickar 2 LAW           Çıkar 2 LAW                                                                                                    | Professional Er<br>essi Gereken D<br>ar) LAW 206 Cer<br>ar) LAW 326 Hulu<br>tirme Durumu :<br>sKod Ders Ad<br>/ 206 Ceza Hukuk<br>/ 210 Kamu Hürriy                                                                                                    | nglish I<br>tersler<br>ta Hukuku Genel Hi<br>kuk Felsefesi 1.Te<br><b>Kesinleştirilmedi !</b><br>u Genel Hükümler<br>yetleri               | Z<br>kümler 1.Te<br>krar<br><u>Z/S T+U</u><br>Z 5<br>Z 5                      | 2<br>krar<br><u>\$<br/>Krd</u><br>4<br>3    | 2<br>Seçilen De<br>A <u>KTS Snf</u><br>4 2<br>3 2               | 2<br>Danı:<br>rsler<br>- Alıs<br>Yükseltme Bł<br>Yükseltme A                            | sman Onay Durumu : Or<br>D1D2D3D4 Ac.Meden<br>5 Drm.<br>4 Drm.                                                                                                    | Danış<br>Danış<br>haylanmadı !<br>132/140<br>124/140                 | aw 252<br>man Onay<br><u>Grup Kod</u><br>@Bayc            |
| LAW 252           Tekrar Edilae           (2006-2007 Bahalae           (2008-2007 Bahalae           (2008-2008)           (2008-2008) | Professional El<br>ar) Law 206 Ceu<br>Law 206 Ceu<br>Law 206 Ceu<br>Law 326 Hul<br>Law 326 Hul<br>Law 206 Ceu<br>Law 206 Ceu<br>Law 206 Ce | nglish I<br>tersler<br>ta Hukuku Genel Hik<br>kresinleştirilmedi !<br>Kesinleştirilmedi !<br>u Genel Hükümler<br>yetleri<br>olojisi        | Z<br>kümler 1.Te<br>krar<br><u>Z/S T+U</u><br>Z 5<br>Z 5<br>Z 5<br>Z 5        | 2<br>krar<br><u>Krd</u><br>4<br>3<br>2      | 2<br>5eçilen De<br>A <u>KTS Snf</u><br>4 2<br>3 2<br>2 2        | 2<br>Dans<br>rster<br>_Als<br>Yükseltme Br<br>Yükseltme A<br>Yükseltme C                | sman Onay Durumu : Or<br><u>D 1020304 ActNeden</u><br>3 Dnm.<br>A Dnm.<br>C Dnm.                                                                                                    | L Danış<br>Daylanmadı !<br>132/140<br>122/140<br>116/140             | aw 252<br>man Onay<br>Grup Kod<br>@Sayc<br>@Sayc          |
| LAW 252           Tekrar Edilmer           (2006-2007 Bahi           (2008-2007 Bahi           ğrenci Kesinleşi           Çıkar 2 LAW           Çıkar 2 LAW           Çıkar 2 LAW           Çıkar 2 LAW                                                                                                    | Professional Er<br>ar) LAW 206 Cez<br>T LAW 205 Cez<br>Kod Pers Ad<br>206 Ceza Huluk<br>/ 210 Kamu Hürn,<br>/ 210 Kamu Hürn,<br>/ 216 Huluki Sosy<br>/ 220 Çevre Politi                                                                                                    | nglish I<br>tersler<br>ta Hukuku Genel Hit<br>kuk Felsefesi 1. Te<br>Kesinleştirilmedi !<br>u Genel Hükümler<br>yetleri<br>olojisi<br>kası | Z<br>kümler 1.Te<br>krar<br><u>Z/S T+U</u><br>Z 5<br>Z 5<br>Z 5<br>Z 5<br>Z 5 | 2<br>krar<br><u>krd</u><br>4<br>3<br>2<br>2 | 2<br>5eçilen De<br>A <u>KTS Snf</u><br>4 2<br>3 2<br>2 2<br>2 2 | 2<br>Danı<br>rsler<br>_Als_<br>Yükseltme B<br>Yükseltme A<br>Yükseltme C<br>Yükseltme B | AW 252(CC)           şman Onay Durumu : Ol           D1020304 Ac.Neden.           B         Dnm.           A         Dnm.           C         Dnm.           B         Dnm.           B         Dnm. | L<br>Danış<br>haylanmadı !<br>132/140<br>124/140<br>116/140<br>23/65 | aw 252<br>man Onay<br>Grup Kod<br>@Eayc<br>@Eayc<br>@Eayc |

Pencerenin üst kısmında yer alan liste öğrencinin seçebileceği derslerin listesidir. Bu bölümden ③ tuşu ile onaylanması gereken ders seçilerek 'Seçilen Dersler' kısmına eklenir.

Alt kısım ise seçilen derslerin listelendiği bölümdür.

Scikar tuşu ile istenilen dersler seçilen dersler listesinden çıkarılabilir.

Öğrenci Kesinleştirme Durumu: Öğrenci ders kaydı yapmadı ise veya onaylamadı ise 'Kesinleştirilmedi' veya ders kaydını yaptı ise 'Kesinleştirildi' olarak görüntülenir. Ekranda 'Kesinleştirildi' ibaresi görünüyorsa öğrenci ders kayıtları üzerinde hiçbir değişiklik yapamaz.

Öğrenci ders kaydı yaparken başarısız olduğu dersler otomatik olarak eklenir ve eklenen bu dersleri öğrenci silemez veya değiştiremez. Bu işlemi sadece danışman yapabilir.

Bu ekranda öğrencinin ders kaydı uygun ise *Danışman Onay* tuşuna basarak onaylanır. Ders kaydı onayladıktan sonra üzerinde tekrar işlem yapıp tekrar onaylama işlemi yapılabilir.

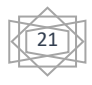

## 3.2. Ders Ekle-Sil İşlemleri

Ders ekle-sil işlemleri ilgili fakülte yönetim kurulu kararıyla oluşturulan akademik takvimde belirlenen ekle-sil tarihleri içerisinde öğrenci tarafından OBS sistemi üzerinden yapılarak onaylanıp, danışman onayına sunulur. Öğrenci ve danışman onayladıktan sonra OBS sistemi üzerinden ders ekleme-çıkarma işlemi öğrenci veya danışman tarafından yapılamaz. Öğrenci veya danışman onayından sonra hatalı bir kayıt olması durumunda Öğrenci İşleri Dairesine başvurulur.

- Öğrencinin ders ekle-sil işlemini ilgili tarihler içinde onaylaması fakat hatalı bir kayıt olması durumunda ilgili Danışman ders kaydını onaylamadan önce gerekli değişikliği yapabilir.
- Öğrencinin ve Danışmanın ders ekle-sil işlemini ilgili tarihler içinde onaylamaları fakat hatalı bir kayıt olması durumunda Öğrenci İşlerinin izlemesi gereken yol şu şekildedir:

Öncelikle, düzeltme yapılacak öğrencinin kartına gelebilmek için, sol menüden 'Öğrenci İşlemleri' sekmesinden 'Öğrenci Rehber' seçilir.

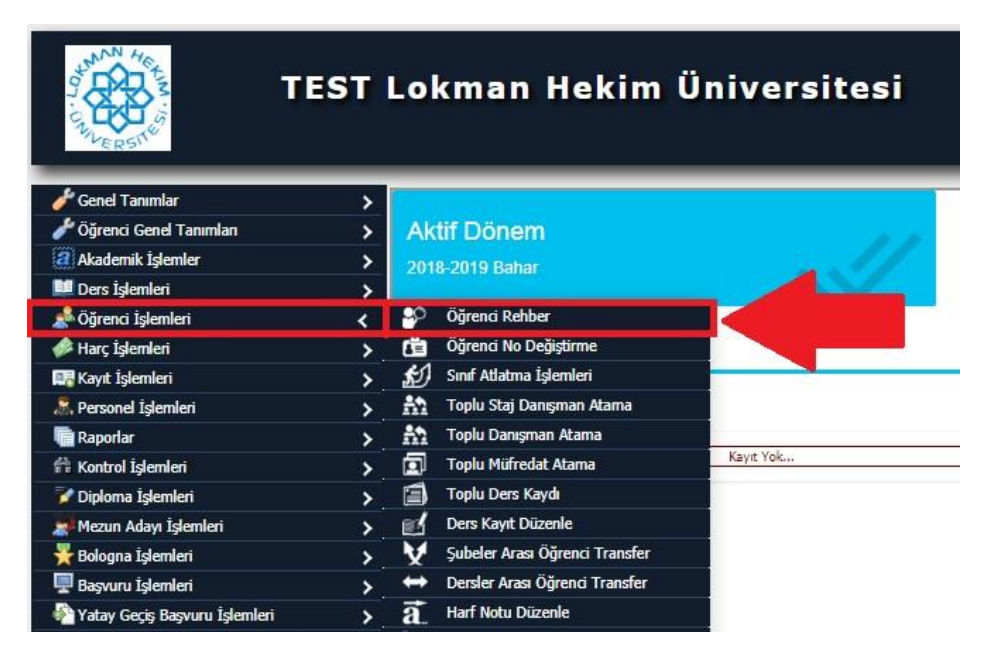

Açılan pencerede düzeltme yapılmak istenilen öğrenci, bilgileri girildikten sonra 'Ara/Bul' tuşuna basılarak listelenmesi sağlanır.

| 🔲 Öğrenci Rehber            |                                   |                         |                        |                 |               |             |             |          |               |
|-----------------------------|-----------------------------------|-------------------------|------------------------|-----------------|---------------|-------------|-------------|----------|---------------|
| Öğrenci No / T.C.Kimlik No  |                                   | 1                       | Kayıt Nedeni           | Tümü            |               |             |             |          | *             |
| Adı                         |                                   |                         | Öğrenim Durur          | nu Tümü         |               |             |             |          | *             |
| Soyadı                      |                                   |                         | Sinif                  | Tümü            |               |             |             |          | ¥             |
| Fakülte                     | Fakültesi                         |                         | 👻 Müfredat / Wel       | b Kilit Tümü    |               |             |             |          | - / 🗉         |
| Bölüm                       | BİLİMLERİ                         |                         | 👻 Arşiv Durumu         | Aktif           |               |             |             |          | *             |
| Program                     | Bilimleri Bölümü                  |                         | 👻 Öğrenim Tür /        | Tip Tümü        |               | * ][ Tür    | mü 🔹 🗐 Tümü | -        |               |
| Kayıt Tarih Aralığı         |                                   |                         | Uyruğu / Cinsiy        | /et Tümü        |               | ▼ ){Tür     | mü          |          | Ψ             |
| Aynlış Tarihi Aralığı       |                                   |                         | Burs-Kredi Dun         | umu Tümü        |               | v) 🛙        |             |          |               |
| Mezuniyet Tarih Aralığı     |                                   |                         | 1. / 2. Danışma        | an              |               |             |             | -        |               |
| Listelenecek Kayıt Sayısı   | 100                               |                         | ÇAP-Yan Dal D          | urumu Yok       |               | • 7         | Ara/Bul     | 8=       | Ayarla        |
|                             |                                   | Charles I.              | Ad Est                 | -               | Program       |             | Sinf        | 1.Danișn | sani          |
| T.C.Kimlik No               | Öğrenci No                        | Sevad                   | <u>CM</u>              | suit:           |               |             |             |          |               |
| T.C.Kimilik No<br>111111111 | <u>Qărenci No</u><br>111111111111 | <u>Sovao</u><br>Oğrenci | Öğrenci<br>⊖ 1 - 1/1 1 | Fak.            | Bilim         |             | 1           |          |               |
|                             | <u>Öğene 16</u>                   | Sydd<br>Gğrend          | Cyperic                | Fak.<br>▼ K 4 ▶ | Bim<br>₩ ⊠ 42 |             | 1           |          |               |
| Teylamil Kadm0 Efekti       | <u>Öğene He</u>                   | Synos<br>Öğrenci        | ©yeero<br>⊕ 1-1/1 1    | Rak.<br>▼ K ↓ ► | Birm<br>M 2 2 | Foto, Indir | 1           | - D      | Paraf Düzenle |

Listelenen öğrenci seçildikten sonra, aşağıdaki 'Değiştir' ya da 'İncele' tuşlarından birisine basılarak Öğrenci Kartı penceresi açılması sağlanır. Açılan pencerede sol menüden 'Ders Kaydı' seçeneği seçilerek ders kayıt sayfasının açılması sağlanır.

| Öğrenci İşlemleri          |                                        |                                                           |                                   |                                     |                     |             |                            | 0                          |         |  |
|----------------------------|----------------------------------------|-----------------------------------------------------------|-----------------------------------|-------------------------------------|---------------------|-------------|----------------------------|----------------------------|---------|--|
|                            | Akademik Bilgileri                     | Kimlik Bilgileri                                          | N                                 | 🐼 NVI Sorgula                       |                     |             | XXX YÖKSİS Sorgula         |                            |         |  |
|                            | Öğrenci No                             | 11111111111 Dosya No Durumu                               | Aktif T.C.Kimlik No               | 11111111                            | 11111111<br>Öğrenci |             |                            |                            |         |  |
|                            | Fakülte                                | Fakültesi                                                 | w Adı / Soyadı                    | Öğrenci                             |                     |             |                            | Öğrenci                    |         |  |
|                            | Bölüm                                  | BILIMLERI                                                 | 👻 Kimlik Seri No                  |                                     |                     |             |                            |                            |         |  |
|                            | Program                                | Bilimleri Bölümü                                          | 👻 🛛 Baba / Anne Adı               |                                     |                     |             |                            |                            |         |  |
|                            | Bağlı Olduğu Müfredat                  | DENEME                                                    | 👻 Doğum Yeri -Tarih               |                                     |                     |             |                            |                            |         |  |
| Öğrenci Öğrenci            | Sinif                                  | 1 İlave Dönem Aşama Di                                    | ers dönemi 1 👻 Cinsiyet / Kan Gru | bu {Gizli }                         | { Gizli } •         |             | { Gizli }                  |                            | •       |  |
| 11111111111                | Kayıt Nedeni / Tarihi                  | ÖSS [1] v 01.02.2                                         | 019 Medeni Hali - Dini            | { Gizli }                           | { Gizli } •         |             | { Gizli } *                |                            | *       |  |
| Fak.<br>Bilim              | Öğrenim Durum/Ayrılış Tarih            | Aktif [1] •                                               | Nüfus İl/İlçe /Ülke               | { Gizli }                           |                     | { Gizli }   | *                          | { Gizli }                  |         |  |
| Genel Bilgiler             | Danışmanı                              |                                                           | Mahalle - Köy                     |                                     |                     |             | 2.Uyruk                    | { Gizli }                  | Ŧ       |  |
|                            | Öğrenim Tipi                           | Lisans                                                    | Tilt/ Aile Sira/ Sira             | No                                  |                     |             |                            |                            |         |  |
| 🔥 Ders Kayıt İşlemleri 🛛 🔻 | Öğrenci Tipi                           | v Ort.Hesap Tipi                                          | Kredi 👻 Veriliş Nedeni /Ye        | i { Gizli }                         | Ŧ                   |             |                            |                            |         |  |
| dığı Dersler               | Ders Kayıt İşlem Türü                  | Seç                                                       | ver.Tarih - Kayıt M               | •                                   |                     |             |                            |                            |         |  |
| ot Listesi                 | Diğer Dat                              |                                                           | Diğer Il-Ilçe/O.So                | ad                                  |                     |             |                            |                            |         |  |
| ers Kaydı                  |                                        | /ok                                                       | Onceki Oğrenci Ne                 | •                                   |                     | Son Son     | Kul.Tarih                  |                            |         |  |
| iplu Ders Saydır           | Ana Og                                 | 11111111111                                               | W YÖKSİS Günc                     | 🛛 🕅 YÖKSIS Güncelleme Bilgileri 🛛 🕖 |                     |             |                            |                            |         |  |
| im Ders Kayıt Düzenle      | Durum Bilgilen                         | 2.00.002                                                  | Güncelleme Tarih                  |                                     |                     |             |                            |                            |         |  |
| üfredat Dersleri           | Askerlik Durumu                        | Seç 🔹 👻 YÖKSİS Askerlik Dı                                | rum Sorgula Değişiklik Tarihi     | 28.02.20                            | 19 09:33:           | 14          | Ogrenci YO<br>T.C.Kimlik I | KSIS e gonder<br>In Hatalı | lmez    |  |
| üfredat Durumu             | Hazırlık Sınfi Durumu                  | Seç v H.Notu H.Bitiş Tarihi                               | Kredi ve Burslan                  |                                     |                     |             |                            |                            |         |  |
| asmus/Farabi/YG/DG Bil.    | Hazirlik/Muafiyet Açıklama             | H.Dönem Say.                                              |                                   | Kayıt Yok                           |                     |             |                            |                            |         |  |
| asmus/Farabi/Dnm.D.K.      | Katki/Ogrenim Ucreti                   | atki/Oğrenim Ucreti Standart v                            |                                   |                                     | ni Kanuna           | Göre:1) (65 | 569 İlişik Ke              | me Hesap. S                | iüre:1) |  |
| 🛍 Akademik Bilgiler 🛛 🕨    | Web Kilt                               | (ok v Gnin Sec v                                          |                                   |                                     |                     |             |                            |                            |         |  |
| 🍯 Akademik İslemler 🛛 🕨    | Ek Sinav Durumu                        | Sec                                                       |                                   |                                     |                     |             |                            |                            |         |  |
| 💓 Sağlık İslemleri 🕨 🕨     | 🍷 Bilgi Notu ( <i>Web kilidi aktif</i> | alan äğrencilerde bu not bilgi olarak da göstenimektedir) |                                   |                                     |                     |             |                            |                            |         |  |
|                            | -                                      |                                                           |                                   |                                     |                     |             |                            |                            |         |  |

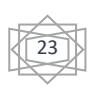

Açılan sayfada eğer ki yanlışlık Danışman tarafından düzeltilmesi gerekiyorsa 'Sadece Danışman Onayı Kaldır' tuşuna basılması yeterlidir. Eğer ki yanlışlık Öğrenci İşleri tarafından düzeltilmesi gerekiyorsa 'Öğrenci ve Danışman Onayları Kaldır' tuşuna basılması gerekmektedir.

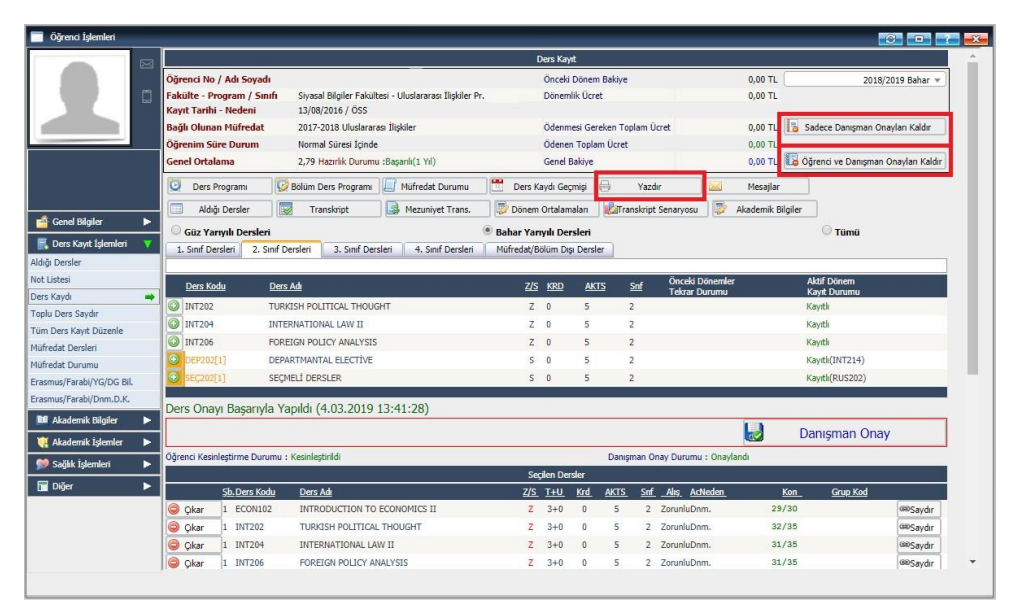

Onay kaldırıldıktan sonra gerekli düzeltmeler ekle-sil tarihleri içinde ise ilgili Danışman tarafından, ekle-sil tarihleri dışında ise Öğrenci İşleri tarafından yapılır. Ardından Yazdır tuşuna basılarak alınan derslerin bir listesi oluşur. Bu liste birisi Öğrencide, diğeri Danışmanda ve sonuncusu Öğrenci İşlerinde kalmak üzere toplam 3 nüshadır. Danışmana ve Öğrenciye imzalattırıldıktan sonra Öğrencinin dosyasına konulur.

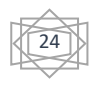

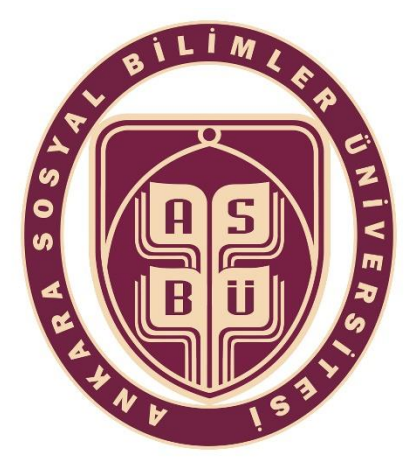

#### T.C.

Ankara Sosyal Bilimler Üniversitesi Öğrenci İşleri Dairesi Başkanlığı Ulus Kampüsü L Blok 107 No'lu Ofis Telefon: 0 312 596 46 27-28 Mail: oidb@asbu.edu.tr

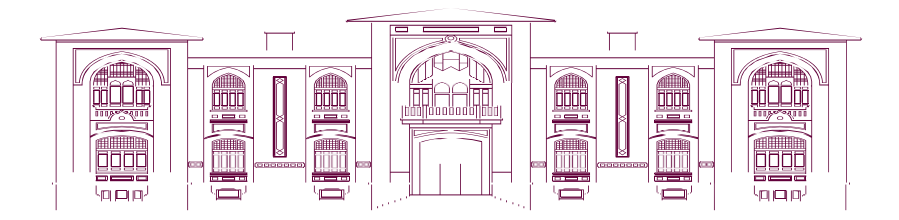

Öğrenci İşleri Dairesi Başkanlığı

2019

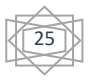